## Droplet installation & Commissioning Guide

2021 www.switchdin.com.au

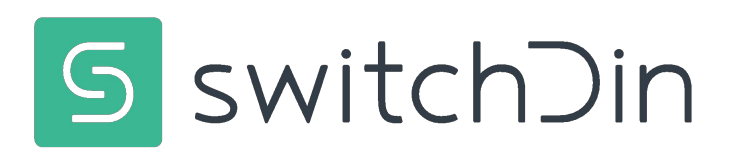

## Droplet basics: Connecting to Power & Internet

2021 www.switchdin.com.au

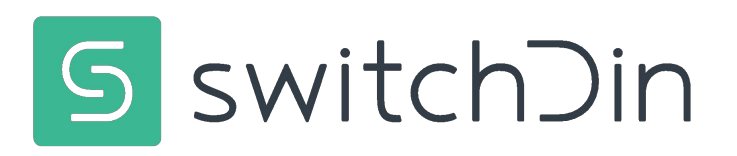

## **Droplet Specifications**

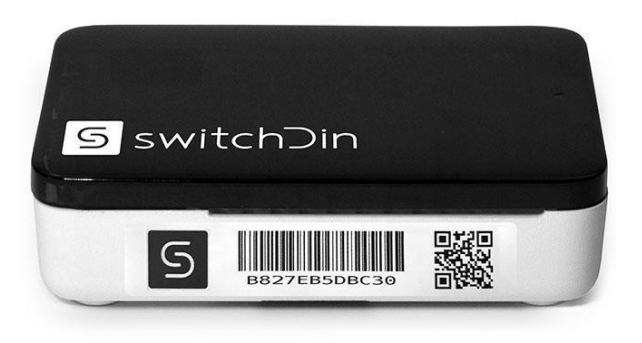

#### **Residential Droplet**

- Wifi
- Ethernet
- USB
- Many protocols via converters

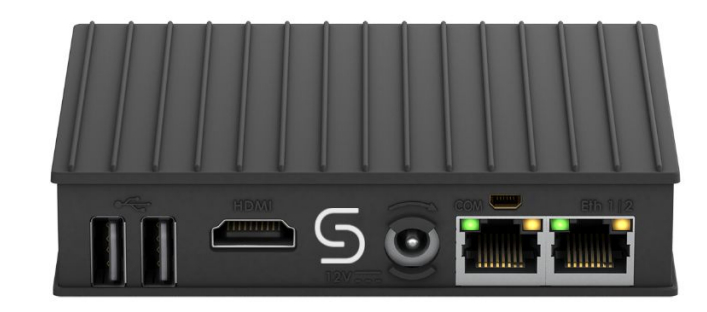

#### **Utility Droplet**

- USB
- 2 x Ethernet
- Rugged aluminium enclosure
- RS232, RS485 and more via converters
- · 3G/4G LTE modem

## Droplet Overview

Droplet top view

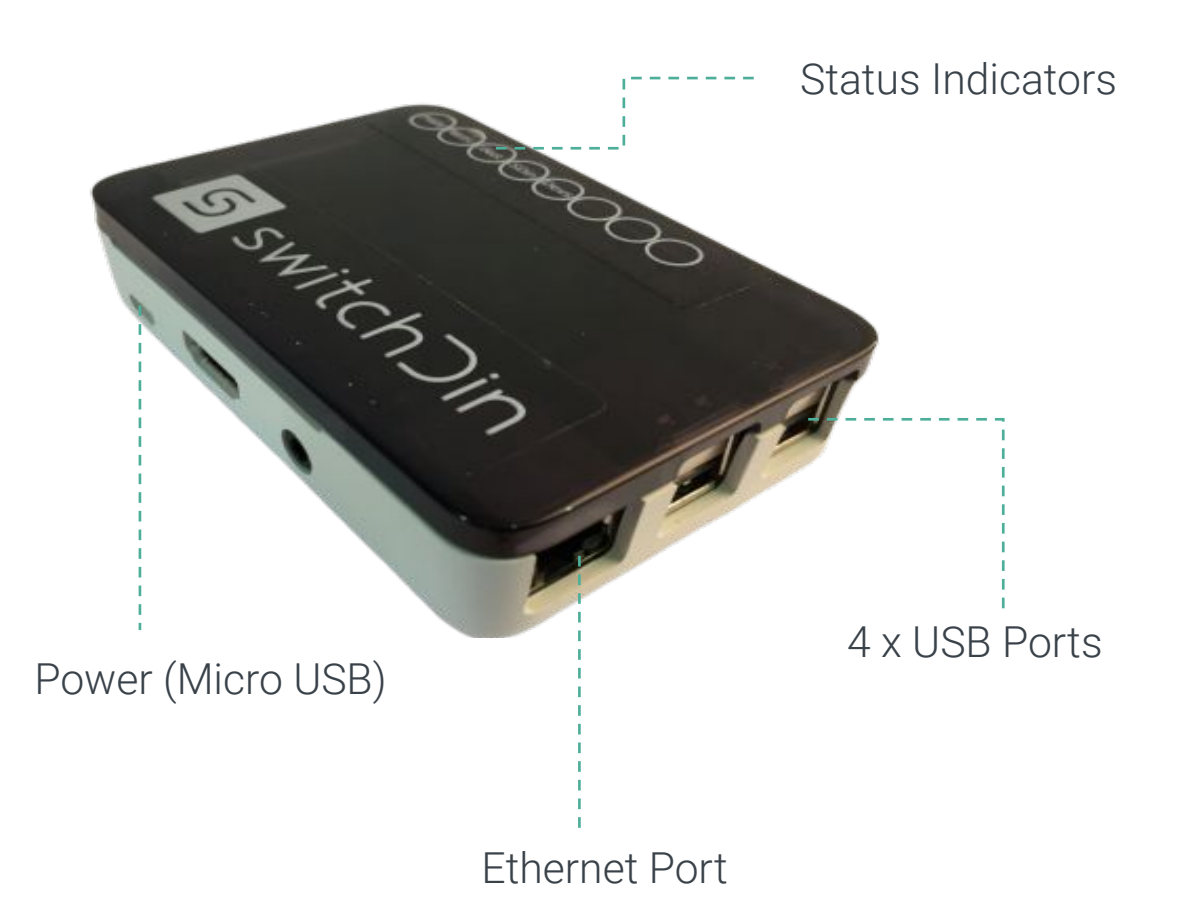

#### Droplet underside

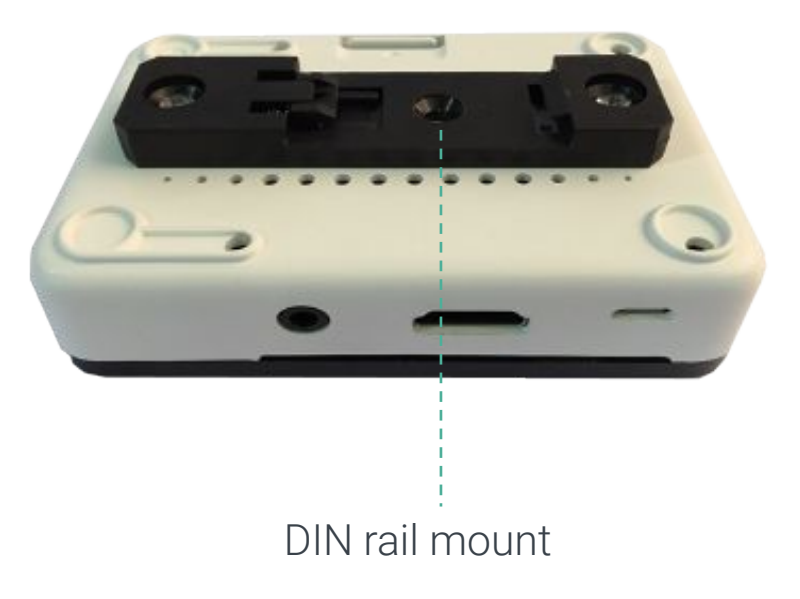

## Residential Droplet Installation

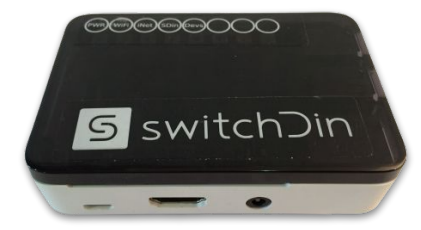

| Packing List                                                                                                    | Inspection                                                                                                    | Mounting                                                                                                    |
|----------------------------------------------------------------------------------------------------|----------------------------------------------------------------------------------------------------|----------------------------------------------------------------------------------------------------|
| <ul> <li>1 x SwitchDin Droplet</li> <li>1 x Power Supply</li> <li>1 x USB adaptor (optional depending on inverter)</li> </ul> | <ul> <li>Check that all parts<br/>are as per packing list.</li> <li>Check for signs<br/>of physical damage.</li> <li>If any parts are missing<br/>or visibly damaged, please contact<br/>SwitchDin prior<br/>to installation.</li> </ul> | <ul> <li>The Droplet can be mounted on a standard DIN rail.</li> <li>Indoor installation.</li> <li>Below 40 degrees ambient</li> </ul> |

## Utility Droplet Overview

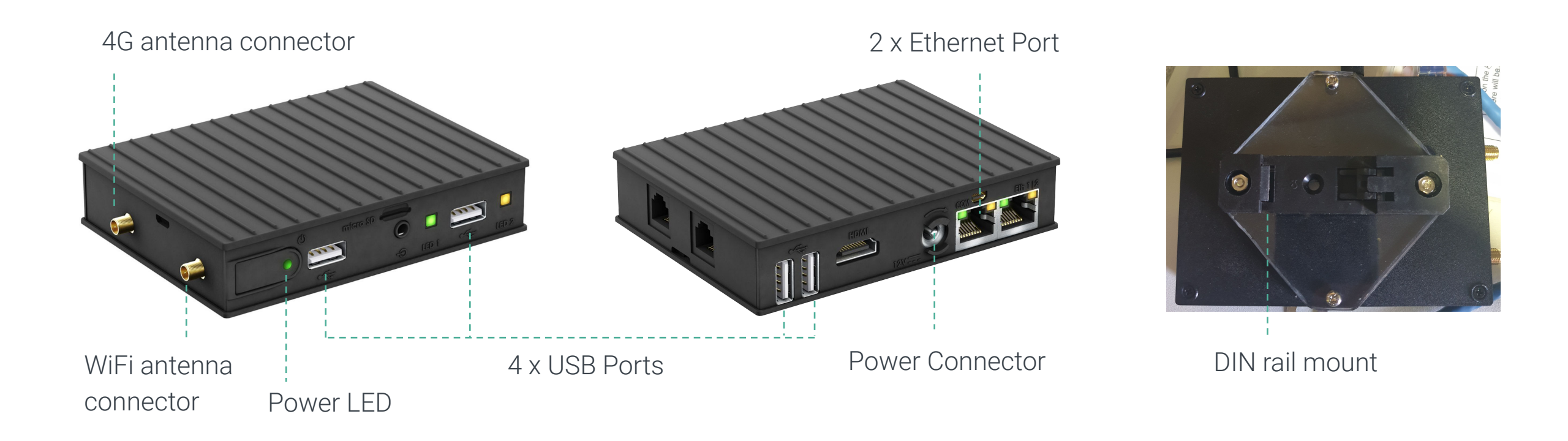

## Utility Droplet Installation

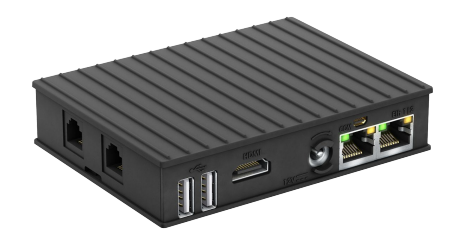

| Packing List                                                                                                    | Inspection                                                                                                    | Mounting                                                                                                    |
|----------------------------------------------------------------------------------------------------|----------------------------------------------------------------------------------------------------|----------------------------------------------------------------------------------------------------|
| <ul> <li>1 x SwitchDin Droplet</li> <li>1 x Power Supply</li> <li>2 x antenna</li> <li>1 x din rail mount</li> </ul> | <ul> <li>Check that all parts are as per packing list.</li> <li>Check for signs of physical damage.</li> <li>If any parts are missing or visibly damaged, please contact SwitchDin prior to installation.</li> </ul> | <ul> <li>The Droplet can be mounted on a standard DIN rail.</li> <li>Indoor installation.</li> <li>Below 60 degrees ambient</li> </ul> |

## Droplet internet connection

**Residential Droplet** 

### **Utility Droplet**

#### WiFi (Resi only)

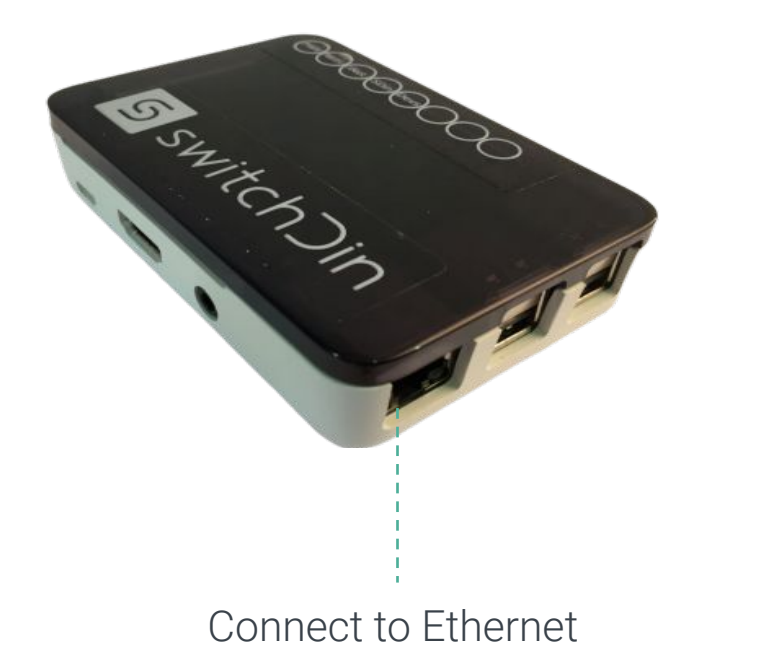

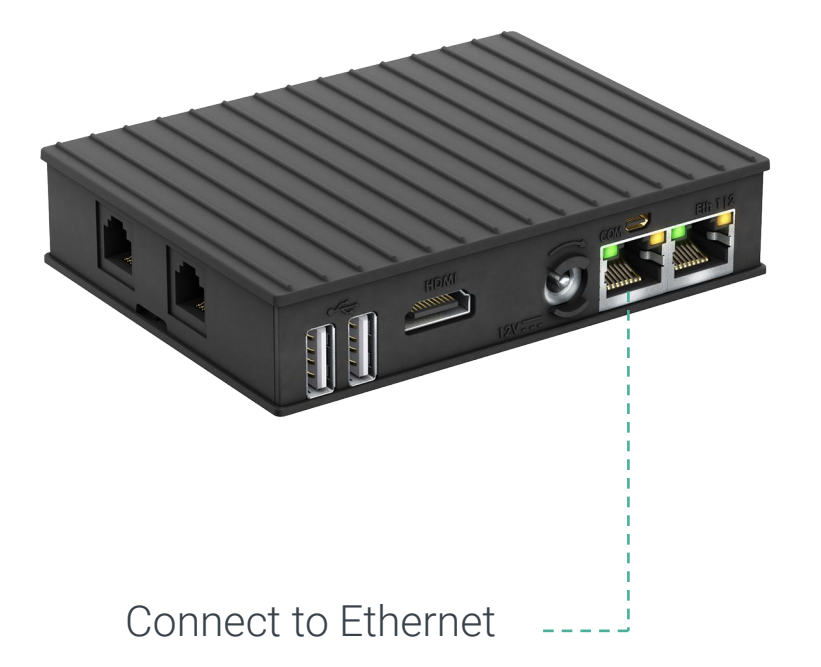

5

Download the **SwitchDin Installer app** from the Google Play or iOS App store and follow the instructions.

## Notes for internet/network connection

- The best place to install the Droplet is close to the router/modem with an ethernet connection. This simplifies installation and provides the highest reliability.
- If a wifi or ethernet over powerline extender is being used, it is compulsory to connect the device directly to the USB port of the Droplet using an Ethernet USB converter (see below)

Required LED indicators for successful internet connection (G,R,B,G,G)

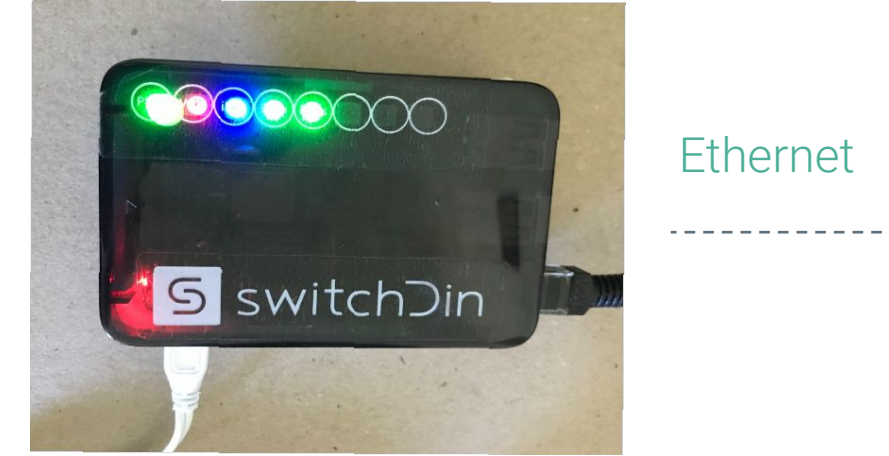

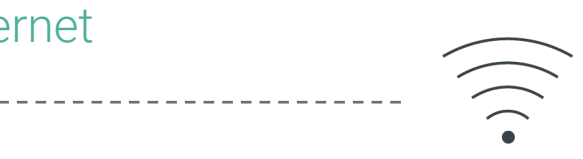

## Power the Droplet

#### **Residential Droplet**

### **Utility Droplet**

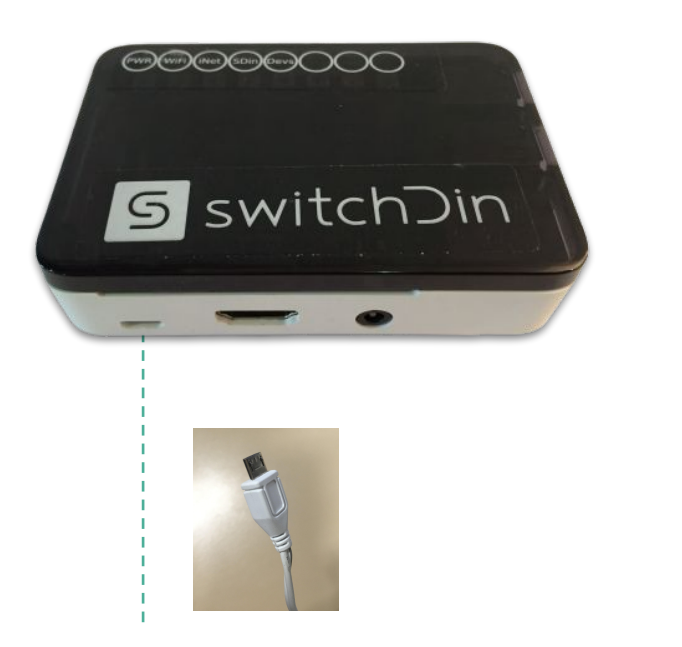

Plug power supply into GPO

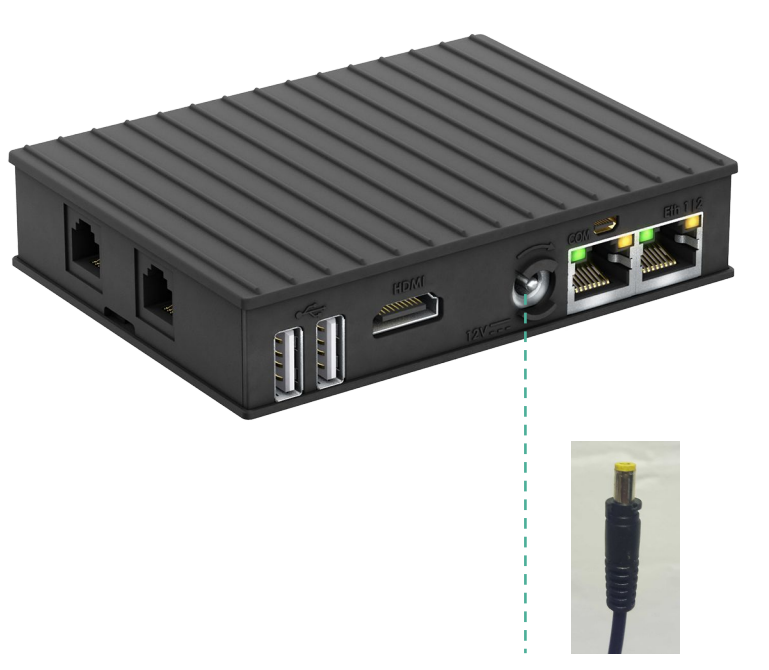

#### Internet pre-requesites

- Mobile/tablet being used for commissioning is required to have an internet connection (wifi/4G) to configure the Droplet.
- 2. Internet connection required on site for Droplet/Stormcloud operation.

Plug power supply into GPO

## Connecting Droplets to

Devices

2021 www.switchdin.com.au

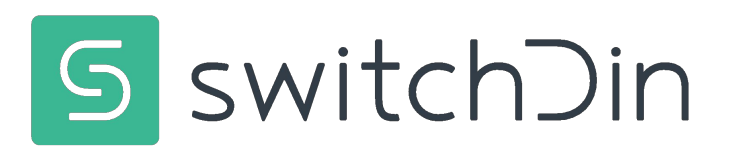

## Fronius connection

#### Activate Modbus TCP Port 502

#### (Fronius Datamanager Modbus TCP & RTU document page 69 onwards)

- Connect Fronius Smart meter to Fronius inverters as usual.
- Connect all inverters to the same network and subnet as the Droplet (Ethernet preferred)

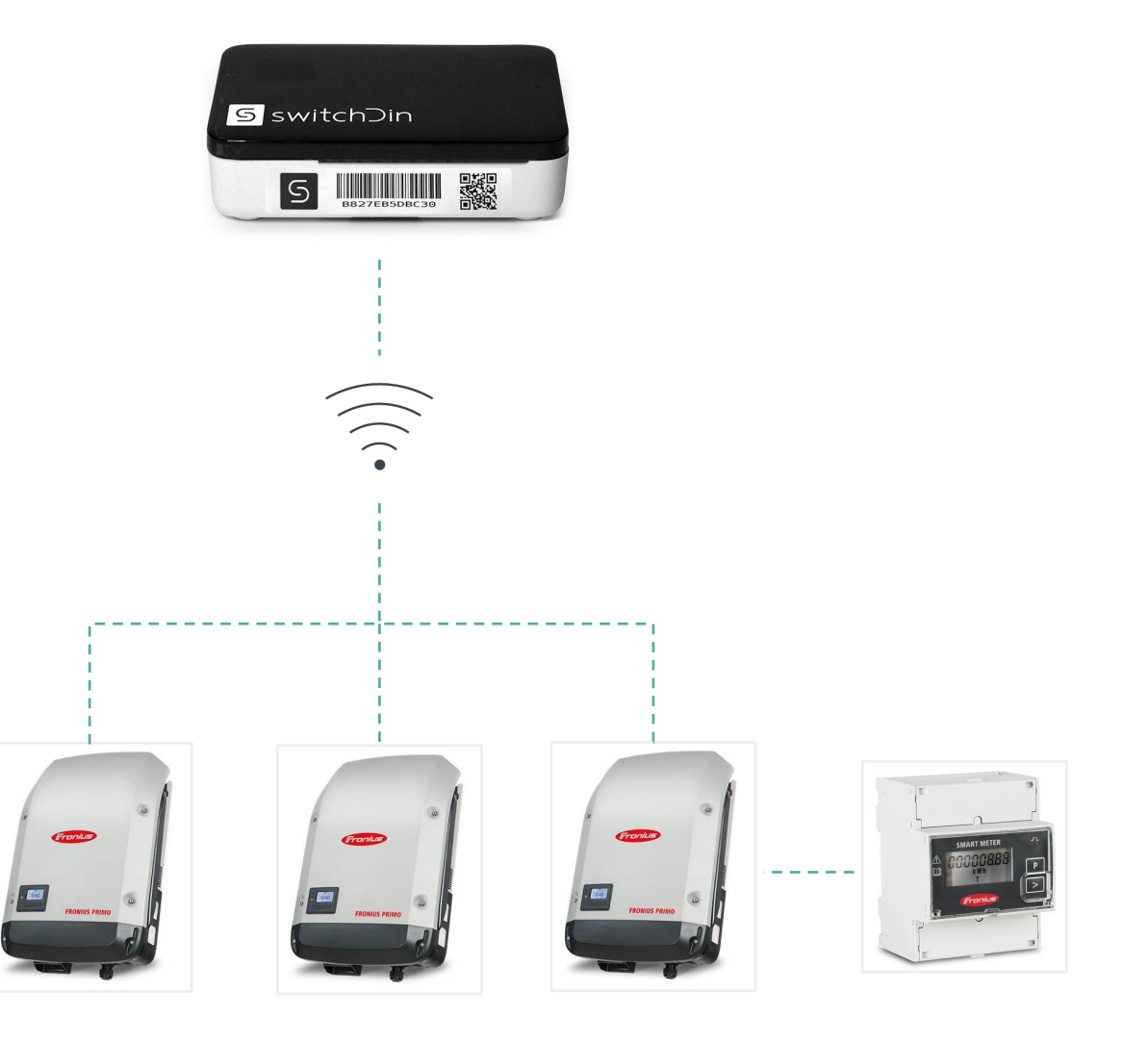

## Fronius daisy chain connection

### Activate Modbus TCP Port 502 on MASTER inverter

#### (Fronius Datamanager Modbus TCP & RTU document page 72 onwards)

- Connect Fronius Smart meter to Fronius inverters as usual.
- Connect Fronius inverters in daisy chain configuration.
- Connect MASTER inverter to the same network and subnet as the Droplet (Ethernet preferred)

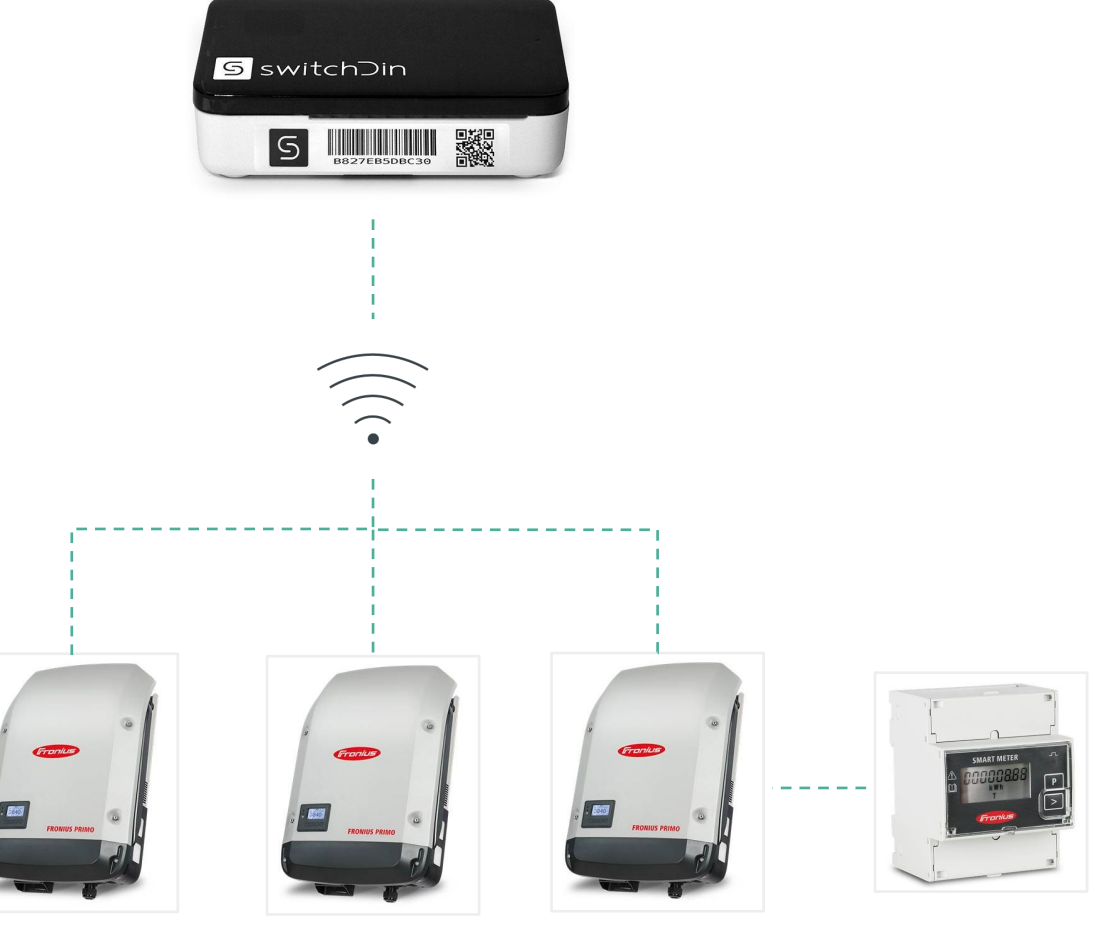

Master

Slave

## SMA connection

#### Activate Modbus TCP Port 502

#### (Technical Information - SMA and SunSpec Modbus® Interface document page 20)

 Connect all inverters an energy meter to the same network and subnet as the Droplet (Ethernet preferred)

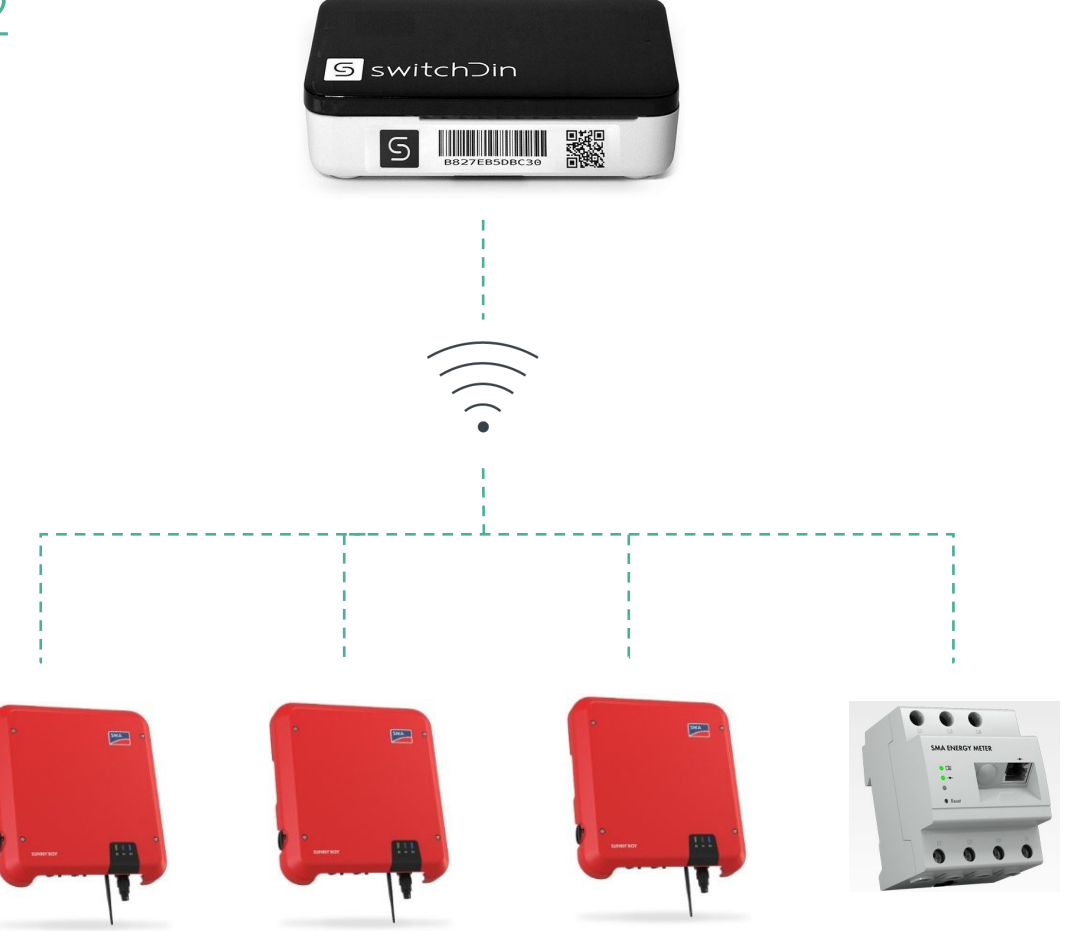

## Q CELLS connection Option 1

- Connect Q.HOME to energy meter as per normal installation.
- Connect Q.HOME to the same network and subnet as the Droplet (Ethernet preferred)
- Commission the Q.HOME

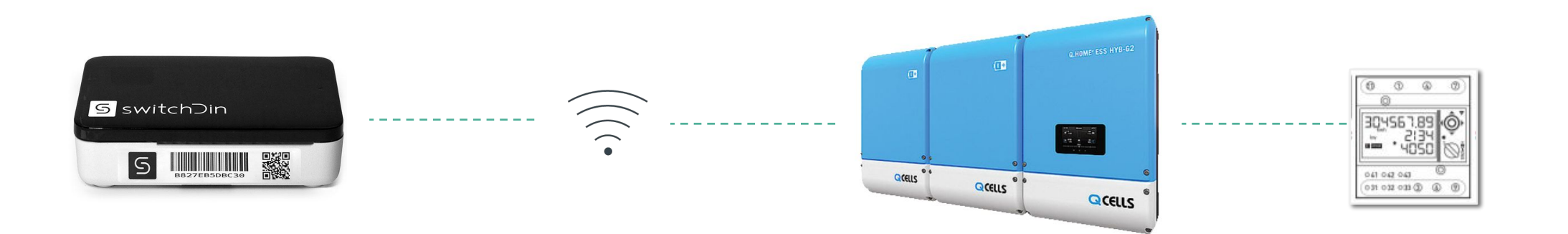

## Q CELLS connection Option 2 (if converter is supplied)

- Connect Q.HOME to energy meter as per normal installation.
- Connect Q.HOME to the same network and subnet as the Droplet (Ethernet preferred)
- Commission the Q.HOME

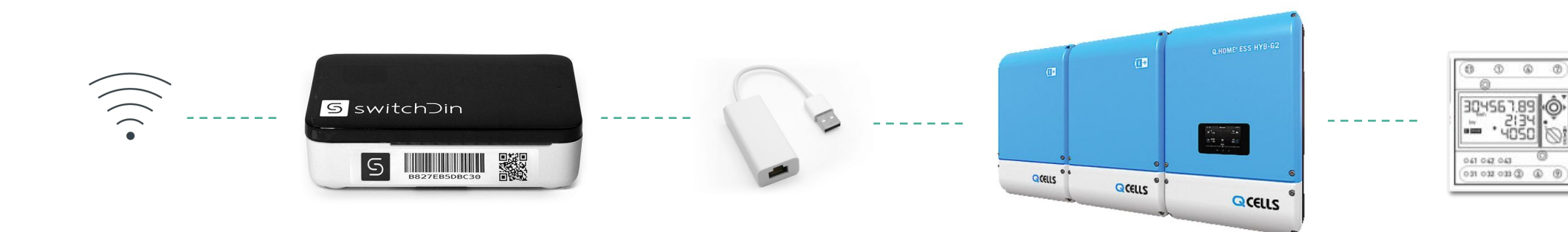

## Qcells activating Modbus TCP port 1502

#### Directly from inverter

Enable PMS External Mode as per Section 7 in the <u>Q.HOME manual</u>.

| MENU LIST                         | Install Setting Menu                                                                                                    |
|-----------------------------------|----------------------------------------------------------------------------------------------------|
| BMS Setting                       | Country / Region Information           Q.VOLT S.N :         HSHP4601QA109001AB           Country:         Australia           Grid Regulation:         AS/NZS 4777.2.2015 v |
| Install Setting                   | Country / Region Config                                                                                                    |
| Maintenance                       | Store         The store           installed PV-1 Power:         * Range : 1000 - 3300 W,           * Range : 1000 - 3300 W,         * Range : 1000 - 3000 W,                |
|                                   | - "0": The PV is not mataled)<br>3300 [V7]<br>installed PV-2 Power: P Range : 1000 - 3300 W.<br>* "0": The PV2 is not installed)                                            |
| - Q.HOME<br>- PMS S/W : P04.04.05 | 100         5:           * Range 1: 100 (%)         1:00 (%)           * 1:00 (%)         1:00 (%)           * 0:00 (%)         1:00 (%)                                    |
| - Sep 18 2020 - 1P_ESS            | Automatic Operation type Smart Mode , O Basic Mode<br>(* The "Smart" type is more advanced Algorithm.)                                                                      |
|                                   | Battery Count: 1 V                                                                                                    |
| [Logout]                          | PMS Externel Mode Enable O Disable                                                                                                    |
|                                   | Date/Time Setting                                                                                                    |
|                                   | Hour-Minute Second [16]: [8]: [23]                                                                                                    |
|                                   | Smart Meter Selection Meter Type : R\$405                                                                                                    |
|                                   |                                                                                                    |

#### Through qhomestory.com

Log in and within the basic setting > product details page enable 3rd party control

|                                                               |                                                                    |                                          | $\odot$         | HSHP460          | IQAJ09002AE                                  | 3 ③                                                                                                  |
|---------------------------------------------------------------|--------------------------------------------------------------------|------------------------------------------|-----------------|------------------|----------------------------------------------|----------------------------------------------------------------------------------------------------|
| - SITE ID<br>- Serial No,<br>- Model Name<br>- Date Installed | 100000014<br>HSHP4601QAJ09002AB<br>HSHP4601<br>14/02/2020 11:44:34 |                                          |                 |                  | - User Name<br>- Country<br>- Operation Test | Ricky<br>Commonwealth of Australi<br>-                                                               |
|                                                               |                                                                    |                                          | [               | ≣ Back           | Operation Tes                                | 1                                                                                                    |
|                                                               |                                                                    | Product Info.                            | Installation In | to. basic settin | g advenced setting 2300 Enter                | Rates Info User                                                                                      |
|                                                               |                                                                    | - PV2 Capacity (W)<br>- Feed-In Limit(%) | _               |                  | 2300 Enter<br>100 Set th<br>(0% -            | the maximum capacity of PV Str<br>e maximum feed-in limitation rat<br>100%, 100% - No Feed-In Limit) |
|                                                               |                                                                    |                                          |                 |                  |                                              |                                                                                                    |

Having issues? Please call 1800 QHOME and QCELLS support

## Eguana Technologies Evolve

#### Activate Modbus TCP Port on PV inverters

- Install Eguana system as normally directed.
- Connect all inverters to the same network and subnet as the Eguana. The Droplet is built into the Eguana. (Ethernet preferred)

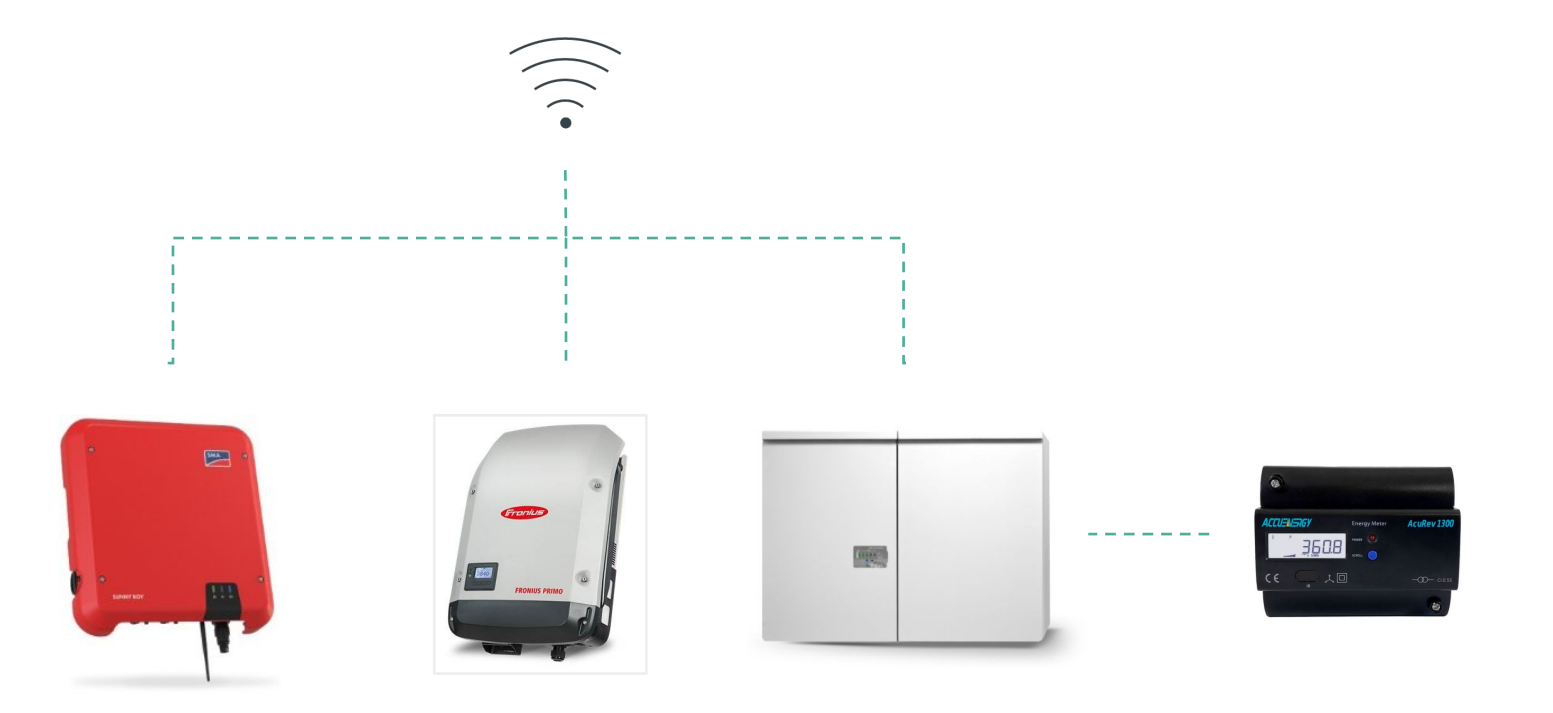

## Redearth Sunrise

#### Droplet already built in with 3G/4G capability from Redearth.

- Install and commission as normal.
- Ensure NMI and choice of Agent is provided to Redearth

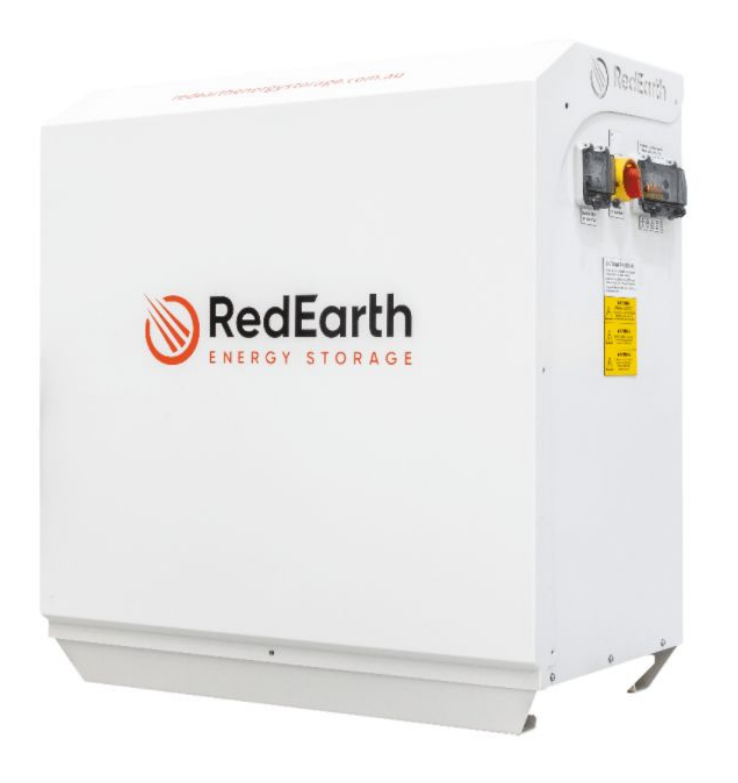

## Wiring while using a wifi/powerline extender

- 1. Connect inverter to energy meter as per normal installation.
- 2. Connect inverter Ethernet directly to Droplet via Ethernet to USB converter provided.
- 3. The Droplet will provide internet connection to the inverter.
- 4. Connect the Droplet to the extender.
- 5. Commision the inverter.

## Configuring & Commissioning Droplets and Connected Devices

2021 www.switchdin.com.au

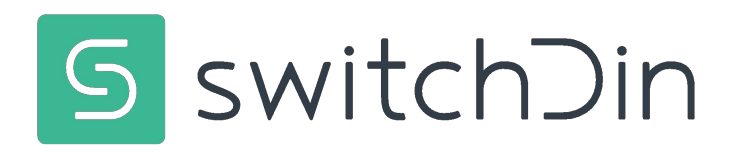

## Status and Installer App

#### Status Indicators

|      | Indication         | Red                     | Green                     | Blue                           |
|------|--------------------|-------------------------|---------------------------|--------------------------------|
| PWR  | Power              | N/A                     | Power                     | N/A                            |
| WiFi | WiFi               | No WiFi                 | WiFi connected            | Weak WiFi signal               |
| iNet | Internet           | No internet             | Internet<br>connected     | Configure via<br>SwitchDin app |
| SDin | SwitchDin<br>comms | Cannot see<br>SwitchDin | Connected to<br>SwitchDin | N/A                            |
| Devs | Devices attached   | No devices              | Devices detected          | N/A                            |

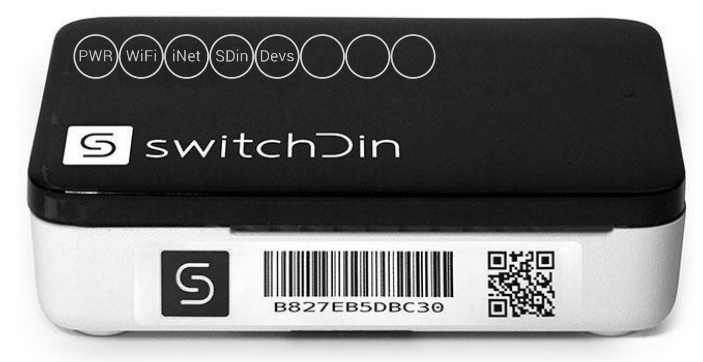

#### Download and open the Installer app

The app is available by searching for "SwitchDin" in the Apple iOS App Store or the Google Play store. **Create an account!** 

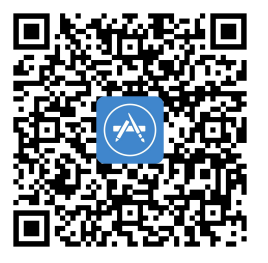

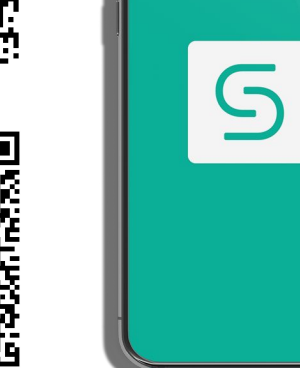

V0.2.28+

## Commissioning

#### Scan QR Code

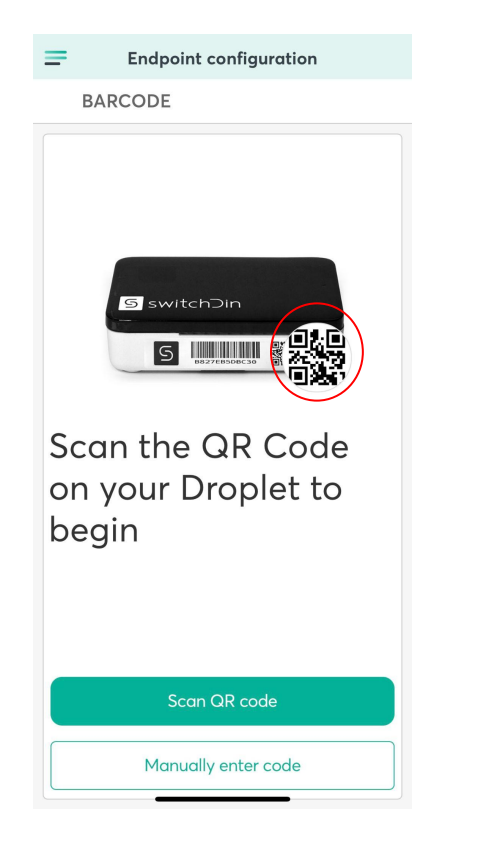

#### Or manually enter serial number

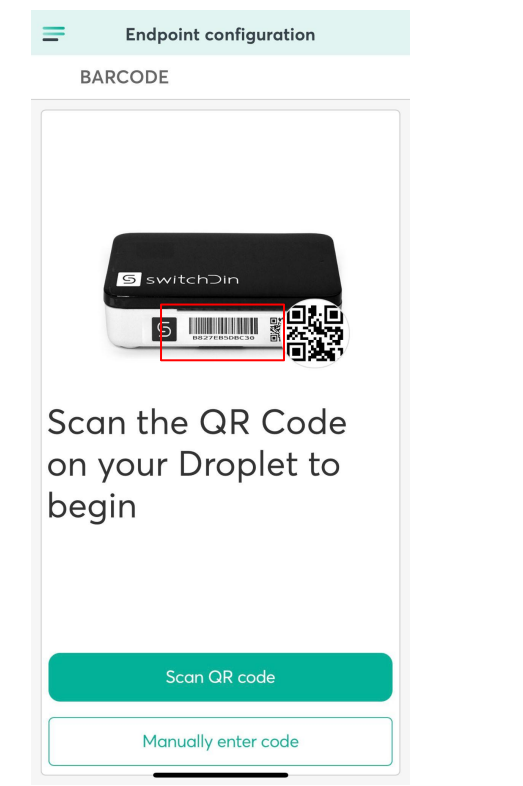

#### Create portfolio or add to existing

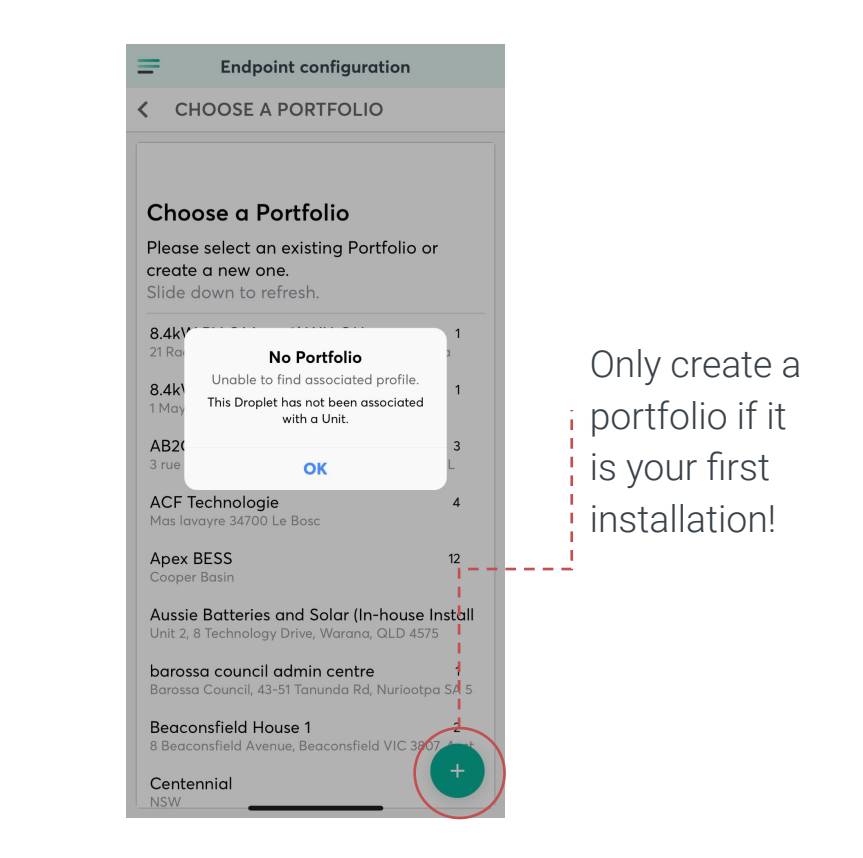

Use a single portfolio for systems which require an agent!

## Commissioning - setting up a site

## Create a UNIT or choose an existing UNIT

| =                               | Endpoint configuration                           | on          |  |
|---------------------------------|--------------------------------------------------|-------------|--|
| <b>&lt;</b> сно                 | OOSE A UNIT                                      |             |  |
|                                 |                                                  |             |  |
| Choo                            | se a Unit                                        |             |  |
| Please s<br>new one<br>Slide do | elect an existing Unit c<br>e.<br>wn to refresh. | or create a |  |
| Examp                           | le Portfolio                                     |             |  |
| 91 Parry S                      | t, Hamilton East NSW 2303, A                     | Australia   |  |
|                                 |                                                  |             |  |
|                                 |                                                  |             |  |

| Create New Unit | ×   |
|-----------------|-----|
|                 |     |
| QOSPOS          |     |
| Name            |     |
| Address         | -   |
| Street Address  |     |
|                 | - 1 |
|                 |     |
|                 |     |
|                 |     |
|                 |     |
| CREATE NEW UNIT |     |

**Enter UNIT details** 

| -                | Endpoint configuration                                         |
|------------------|----------------------------------------------------------------|
| < c              | LAIM ENDPOINT                                                  |
|                  |                                                                |
|                  |                                                                |
| +                |                                                                |
| Ad               | d Droplet to a unit                                            |
| Please<br>Drople | e confirm that you wish to add this<br>et to this Unit         |
| Droplet          | serial number: b827ebf3e2ee                                    |
| EXAM             | IPLE PORTFOLIO                                                 |
| 91 Po<br>Aust    | <b>ample Unit</b><br>arry St, Hamilton East NSW 2303,<br>ralia |
|                  |                                                                |
|                  |                                                                |
|                  |                                                                |

## Commissioning – Ethernet preferred

Connect via Ethernet Connection should be automatic

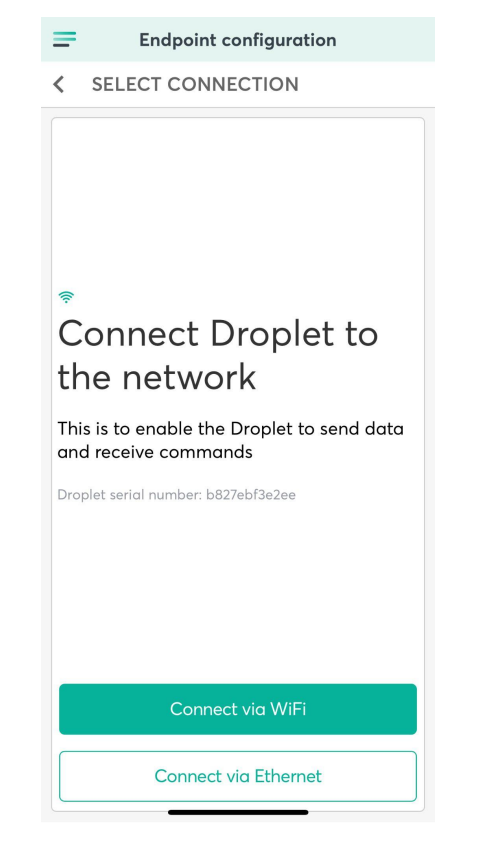

If Ethernet is not available. Connect via WiFi

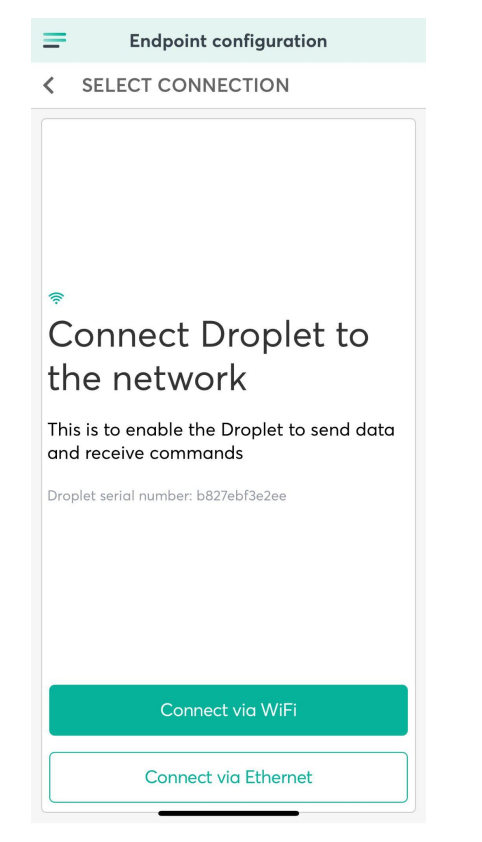

Turn off mobile data to ensure personal hotspot is off

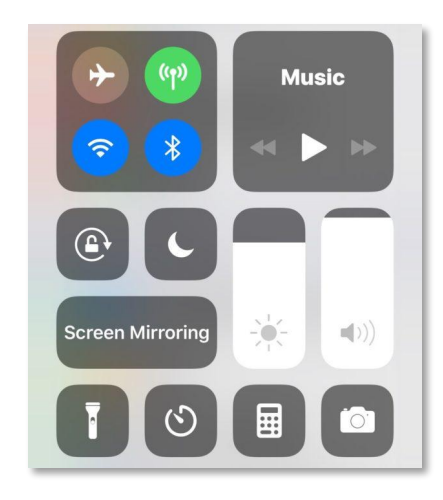

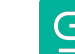

## Commissioning Wifi - skip if Ethernet is used

Select WiFi network

**Connect to Droplet Endpoint configuration** = ✓ WIFI SETTINGS Connect to Droplet Go to your mobile Settings and disable mobile data My mobile data is disabled

| Endpoint Configuration                                  |            |
|---------------------------------------------------------|------------|
| SELECT WIFI                                             |            |
|                                                         |            |
| Select Wifi                                             |            |
| Please select the Wifi network the Dropl<br>connect to. | let should |
| Slide down to refresh the content.                      |            |
|                                                         |            |
| WIFI Network                                            |            |
| <b>*</b>                                                |            |
| ₹.                                                      |            |
| *                                                       |            |
| •                                                       |            |
|                                                         |            |
| •                                                       |            |
| ₹.                                                      |            |
|                                                         |            |
| •                                                       |            |
|                                                         |            |
| •                                                       |            |

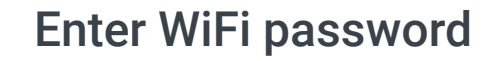

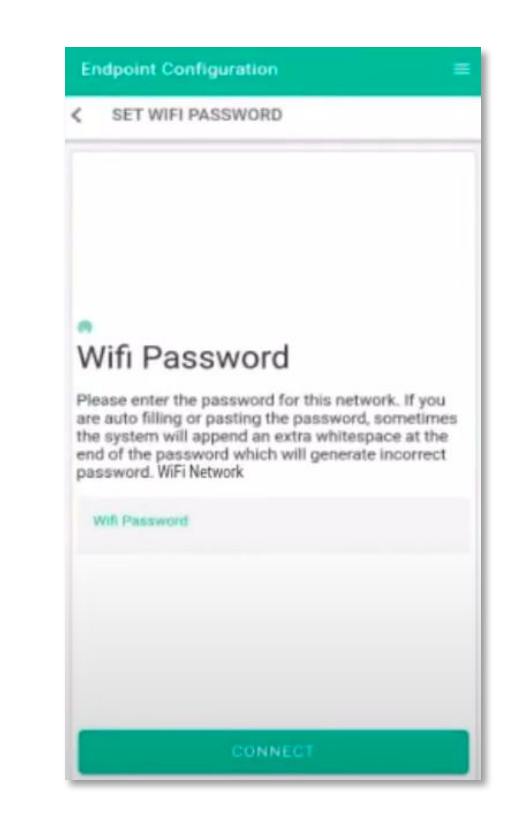

## Commissioning

Turn on your mobile data

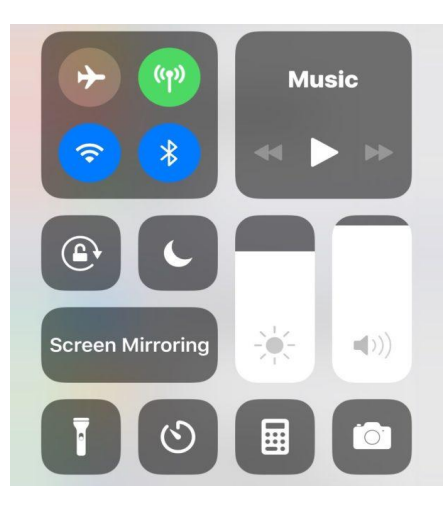

#### Select MANAGE DEVICES

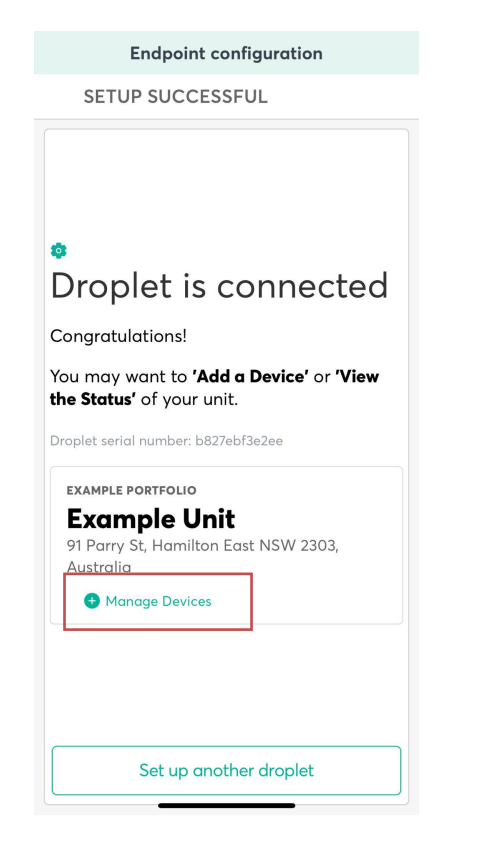

#### Add a device

| Endpo                                 | oint configuration     |
|---------------------------------------|------------------------|
| DEVICES                               |                        |
| <b>b827ebf3e</b><br>Example Portfolio | 2ee - Droplet #1       |
| Status: Online                        | Seen a few seconds ago |
| 1 Devices                             |                        |
| select device to                      | o view detail          |
| Site Aggregates                       | -                      |
|                                       | Next                   |
|                                       |                        |
|                                       |                        |
|                                       |                        |
|                                       |                        |
|                                       |                        |
|                                       |                        |
|                                       |                        |
|                                       |                        |
|                                       |                        |
|                                       |                        |

## Commissioning

#### Choose DISCOVERY option

|   | Add Device      | × |
|---|-----------------|---|
| < | DEVICE ADD TYPE |   |
|   | Discovery       |   |
|   | Manual          |   |
|   |                 |   |
|   |                 |   |
|   |                 |   |
|   |                 |   |
|   |                 |   |
|   |                 |   |
|   |                 |   |
|   |                 |   |

#### Select MANAGE DEVICES

| Add Device                                    | × |
|-----------------------------------------------|---|
| CONTRACTION CONNECTION                        |   |
| Connecting to Droplet                         |   |
|                                               |   |
| Waiting for the initial inventory             |   |
| Inventory received. <                         |   |
|                                               |   |
| Connection with the Droplet is successful you |   |
|                                               |   |
| Manage Devices                                |   |
|                                               |   |
|                                               |   |
|                                               |   |
|                                               |   |
|                                               |   |
|                                               |   |
|                                               |   |
|                                               |   |
|                                               |   |

## The Droplet will automatically discover the devices

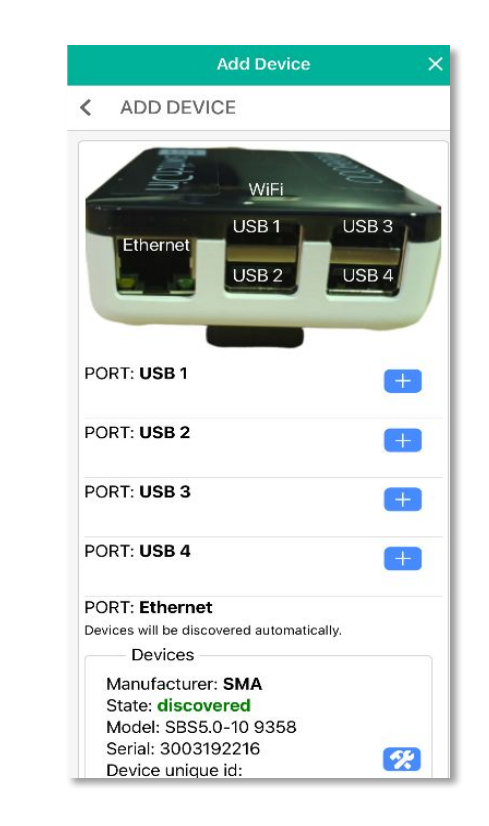

## Configuring meter connection point

Choose PV or GRID meter role from drop down menu

|             | Add Device X                   |
|-------------|--------------------------------|
| <b>C</b> AD | DEVICE                         |
| Manu        | Ifacturer: SMA                 |
| State       | : discovered                   |
| Mode        | el: SMA Speedwire              |
| Energ       | gy Meter                       |
| Seria       | I: 3004906274                  |
| CMA         | 0174b21b2b22                   |
| Drive       | r (Protocol):                  |
| Smal        | EnergyMeter                    |
| AddDevic    | e CompulsoryFields             |
|             |                                |
| Selec       | ct meter role to Select One ▼  |
| Reve        | PV meter role                  |
| Man         | Duplicate load meter role      |
| State       |                                |
| Mod         | Duplicate generator meter role |
| Ener        | 3                              |
| Seria       | Ignore meter role              |
| SMA         | Grid meter role                |
| Drive       |                                |
| Sma         | Hybrid meter role              |
| AddDevir    |                                |
|             | Load meter role                |
| Sele        |                                |
| Davis       | Generator meter role           |
| Reve        | ise meter pow Select one *     |

Reverse meter power (if meter is installed in reverse)

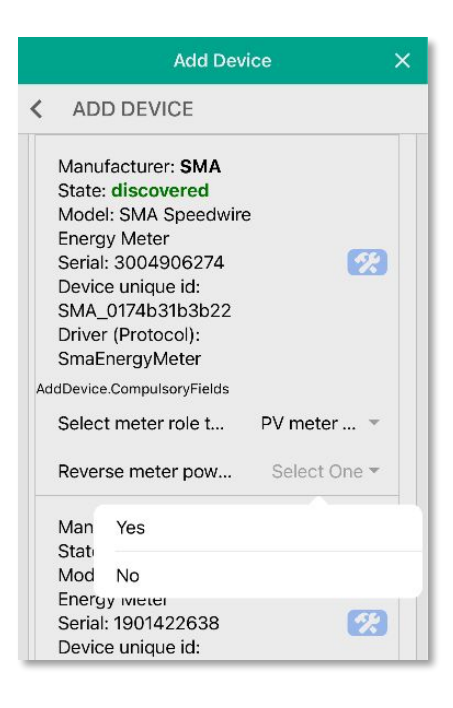

#### **Configure meter**

| <b>&lt;</b> .                   | ADD DEVICE                                                                                                    |                                                                                                |             |
|---------------------------------|----------------------------------------------------------------------------------------------------|------------------------------------------------------------------------------------------------|-------------|
| St<br>M<br>Se<br>De<br>St<br>De | ate: <b>discovered</b><br>odel: SBS5.0-10 s<br>rial: 300339880<br>evice unique id:<br>MA_3003398806<br>iver (Protocol):<br>MAInverter | 9358<br>6                                                                                      | <b>6</b> 2  |
| M<br>St<br>Er<br>Se<br>St<br>Dr | Cor<br>Are you sure you<br>this c<br>Manufact<br>Type: u<br>Model: SMA Speed<br>Serial No.: 3                                         | nfirm<br>want to configu<br>levice?<br>turer: SMA<br>ndefined<br>dwire Energy Me<br>8004906274 | re<br>ter   |
|                                 | no                                                                                                    | yes                                                                                            |             |
| Sr                              |                                                                                                    |                                                                                                |             |
| Sr<br>AddDo                     | evice.CompulsoryField                                                                                                    | ds DV mata                                                                                     |             |
| Sr<br>AddD<br>Se<br>Re          | evice.CompulsoryField<br>elect meter role t.                                                                                          | ds<br>PV mete<br>rer directi                                                                   | r *<br>No * |

### Meter Role Definitions

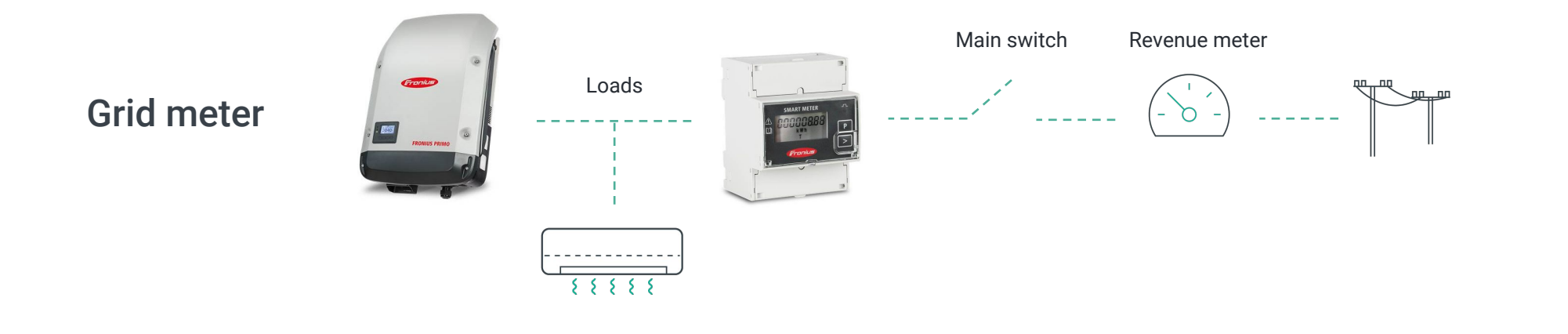

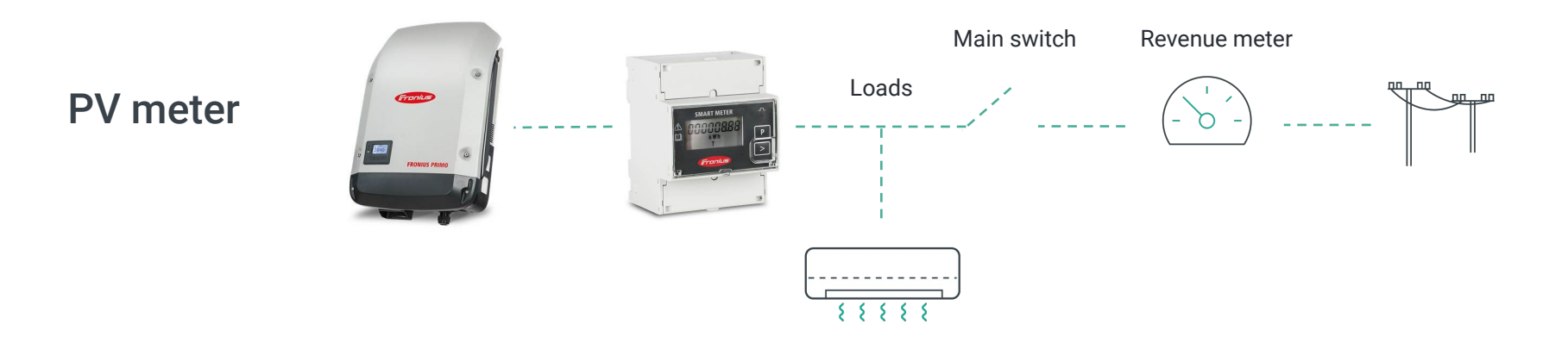

## Meter Role Definitions

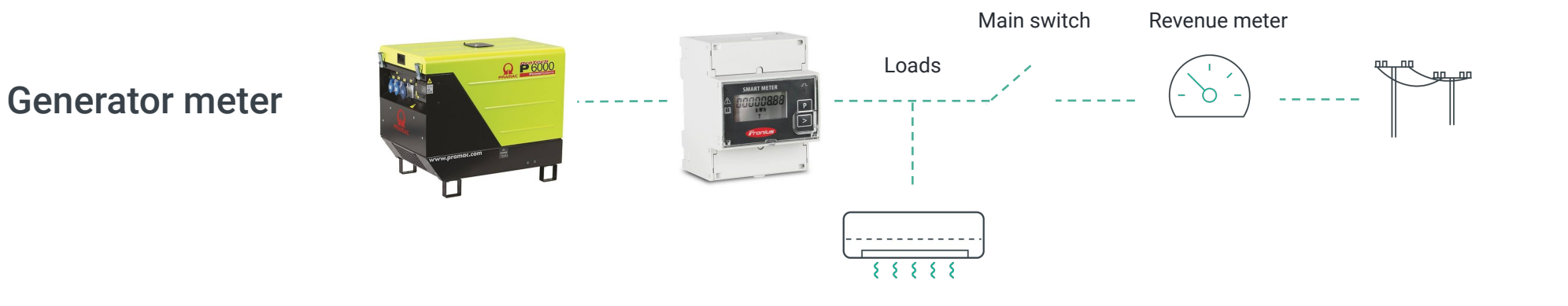

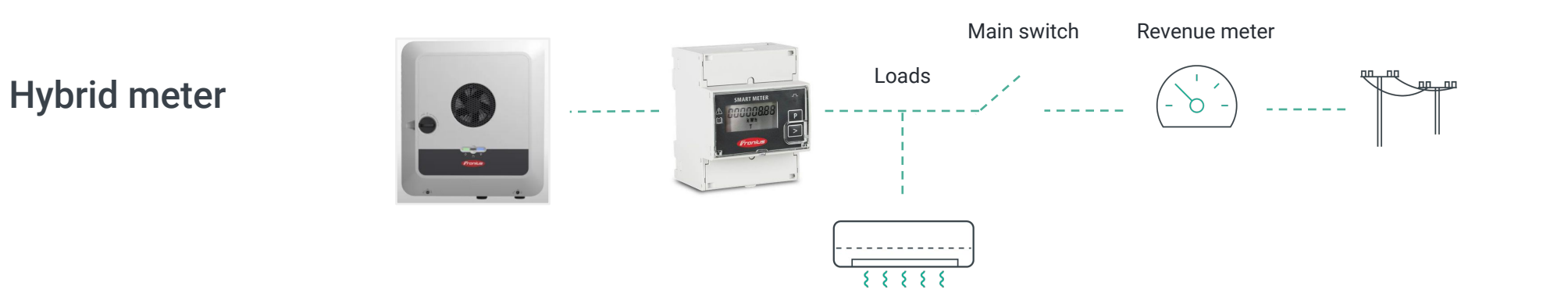

## Meter Role Definitions

#### **Duplicate meter roles**

Connected to the AC output of the sources but SwitchDin are already communicating directly to that source. E.g Already communicating with Fronius PV inverter directly but there is a PV meter installed on the output.

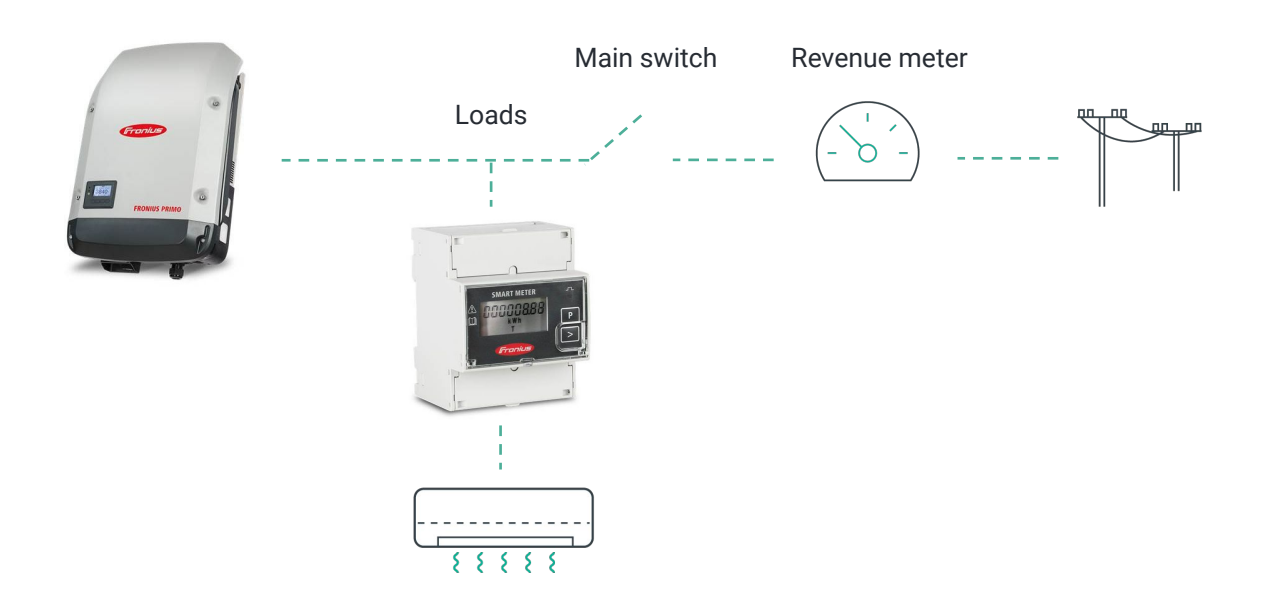

## Commissioning

S.

#### Configure the inverter

Manufacturer: Fronius State: discovered Model: Symo Hybrid GEN24 Serial: 30427994 Device unique id: Fronius\_30427994 Driver (Protocol): FroniusInverter

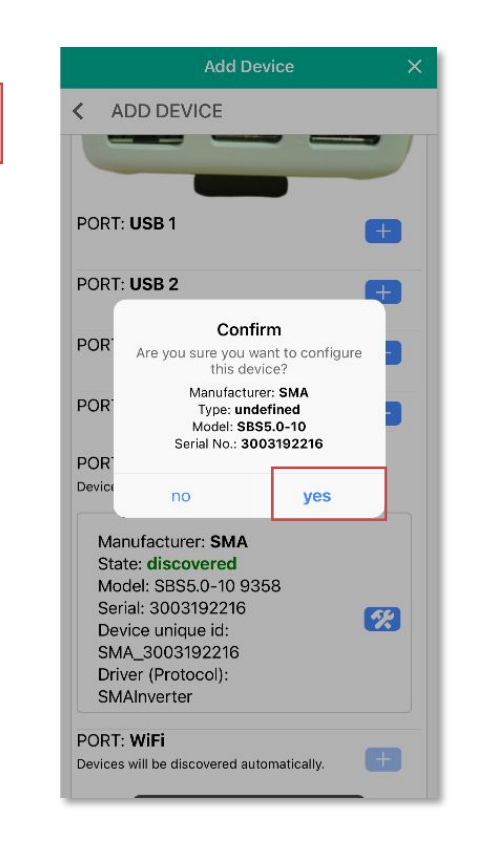

#### Ensure devices are in the list and choose NEXT

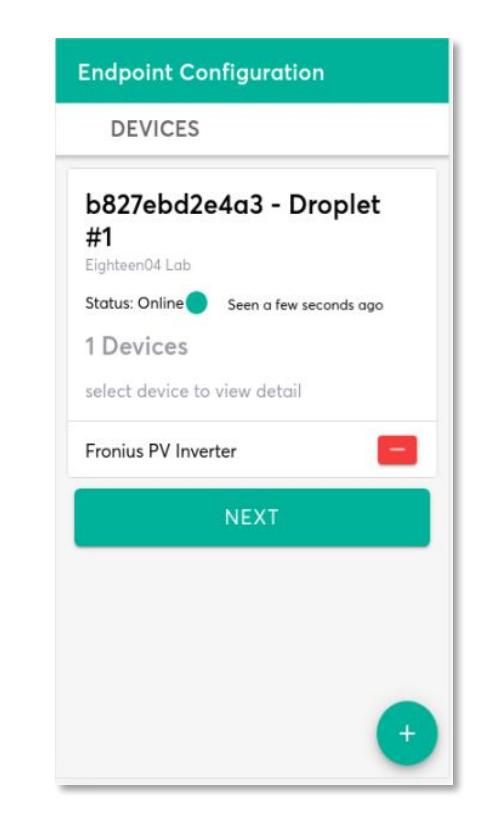

## Adding controllers (if required)

#### Add a controller

| Enap            | oint configuratio |       |
|-----------------|-------------------|-------|
| CONTROL         | LERS              |       |
| Inventory rece  | aived             | ~     |
| b827ebf3e       | 2ee - Drople      | t #1  |
| Status: Online  | Seen a few second | s ago |
| 0 Controlle     | ers               |       |
| select controll | er to view detail |       |
|                 | Done              |       |
|                 |                   |       |
|                 |                   |       |
|                 |                   |       |
|                 |                   |       |
|                 |                   |       |
|                 |                   |       |
|                 |                   |       |
|                 |                   |       |
|                 |                   |       |
|                 |                   | +     |

## Provide info and choose controller

| Name   Description  Controller type  DeX Controller  Generic DRM Controller  Generic DRM Controller  Multi-Battery Self Consum  Multi-PV Site Export Limit  SAPN Disconnect |   | Add Controller                           |   | × |
|----------------------------------------------------------------------------------------------------|---|------------------------------------------|---|---|
| Description *                                                                                                    | 1 | Jame *                                   |   |   |
| Controller type Controller type DeX Controller Generic DRM Controller Generic DRM Controller Multi-Battery Self Consum Multi-PV Site Export Limit SAPN Disconnect           | [ | Description *                            |   |   |
| Controller type DeX Controller DeX Controller Generic DRM Controller Generic DRM Controller VPP Multi-Battery Self Consum Multi-PV Site Export Limit SAPN Disconnect        | C | Controller type *                        | * |   |
| Generic DRM Controller<br>Generic DRM Controller VPP<br>Multi-Battery Self Consum<br>Multi-PV Site Export Limit<br>SAPN Disconnect                                          |   | <b>Controller type</b><br>DeX Controller |   |   |
| Generic DRM Controller VPP<br>Multi-Battery Self Consum<br>Multi-PV Site Export Limit<br>SAPN Disconnect                                                                    |   | Generic DRM Controller                   |   |   |
| Multi-Battery Self Consum<br>Multi-PV Site Export Limit<br>SAPN Disconnect                                                                                                  |   | Generic DRM Controller VPP               |   |   |
| Multi-PV Site Export Limit<br>SAPN Disconnect                                                                                                    |   | Multi-Battery Self Consum                |   |   |
| SAPN Disconnect                                                                                                    |   | Multi-PV Site Export Limit               |   |   |
|                                                                                                    |   | SAPN Disconnect                          |   |   |

#### **Controller definitions**

**DeX** - required for Simply Energy South Australian VPP customers.

**Generic DRM** - Software based DRM controller

**Generic DRM VPP** - Software based DRM controller to be used in SwitchDin VPP

**Multi-PV Site Export Limit** - Export limit algorithm for multiple PV inverters

**SAPN Disconnect** - South Australian remote disconnection controller.

## Adding controllers (if required)

#### Add a controller

| Endpoint Configuration                      |        |
|---------------------------------------------|--------|
| < CONTROLLERS                               |        |
| Inventory received                          | ~      |
| b827ebd2e4a3 - Drop<br>#1<br>Eighteen04 Lab | olet   |
| Status: Online Seen a few second            | is ago |
| 1 Controllers                               |        |
| select controller to view detail            |        |
| SA Smarter Homes Controller                 |        |
| DONE                                        |        |
|                                             |        |
|                                             | +      |

Provide info and choose controller

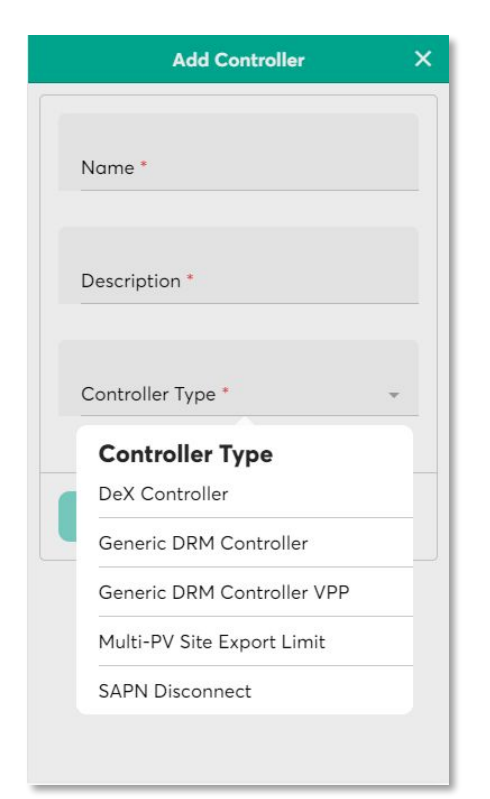

#### **Controller definitions**

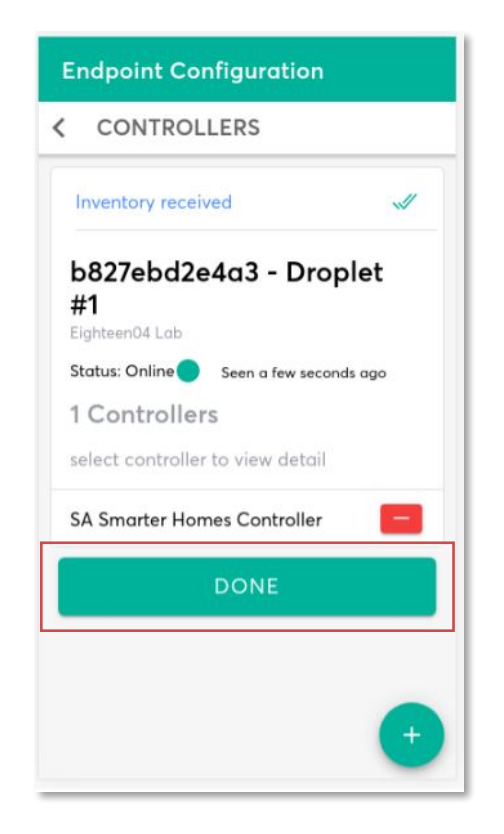

## Checking if the device is communicating

#### **Finish procedure**

| Endpoint Confi                     | iguration              |
|------------------------------------|------------------------|
| CONTROLLE                          | ERS                    |
| Inventory received                 | d 🗸                    |
| b827ebd2e4<br>#1<br>Eighteen04 Lab | a3 - Droplet           |
| Status: Online 🔵 s                 | Seen a few seconds ago |
| 1 Controllers                      |                        |
| select controller to               | o view detail          |
| SA Smarter Home                    | s Controller           |
| D                                  | ONE                    |
|                                    |                        |
|                                    | +                      |

#### Check to see if device data is available

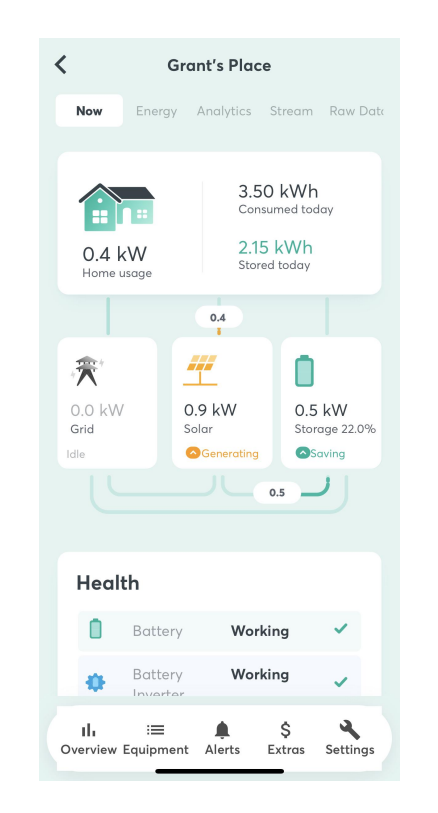

#### You can also check a 10 second stream of parameters

| < | Grant's Place                                                                                     |
|---|---------------------------------------------------------------------------------------------------|
|   | Now Energy Analytics Stream Raw Date                                                              |
|   | Grid<br>Droplet: b827eb8f073d<br>displaying data from a few seconds ago till a few<br>seconds ago |
|   | Frequency<br>50.00 Hz                                                                             |
|   | Phase 1<br>Voltage<br>248.12 V                                                                    |
|   | Phase 2<br>Voltage                                                                                |
|   | Phase 3<br>Voltage                                                                                |
| 0 | II. ≔ A \$ X<br>vverview Equipment Alerts Extras Settings                                         |

## Add end customer to the unit

#### Go to SETTINGS

| <                             | Example Unit                                        | t                                       |
|-------------------------------|-----------------------------------------------------|-----------------------------------------|
| Now Ene                       | rgy Analytics                                       | Stream Raw Date                         |
| 0.0 kW<br>Home usage          | 0.00<br>Consu<br>0.00<br>Store                      | 0 kWh<br>umed today<br>0 kWh<br>d today |
|                               |                                                     |                                         |
| ∗∰*<br>0.0 kW<br>Grid<br>Idle | 0.0 kW<br>Solar                                     | 0.0 kW<br>Storage 0.0%                  |
|                               |                                                     |                                         |
| Weather                       | Average daily sol<br>production (base<br>past week) | 10.54h of sun<br>Iar<br>d on the        |
| IIı ∷≣<br>Overview Equip      | ? kWh                                               | \$<br>Extras                            |

#### Invite users

| <           | Example U | Jnit  |   |
|-------------|-----------|-------|---|
| Unit Detail | ls        | Users |   |
| Search      |           |       | Q |
|             |           |       |   |
|             |           |       | + |
|             |           |       |   |
|             |           |       |   |
|             |           |       |   |
|             |           |       |   |
|             |           |       |   |

#### Enter details and UNIT OWNER BASIC access level

| Invite user                                                                                                    |                        |
|----------------------------------------------------------------------------------------------------|------------------------|
| User details                                                                                                    |                        |
| The person will be granted access to this Unit. A<br>will be granted immediately if the User already<br>account, otherwise they will be prompted to cre-<br>one. | ccess<br>nas an<br>ate |
| Name*                                                                                                    |                        |
| Email*                                                                                                    |                        |
| Access level*                                                                                                    | Ŧ                      |
| Profile theme*<br>SwitchDin                                                                                                    | Ŧ                      |

Invite user

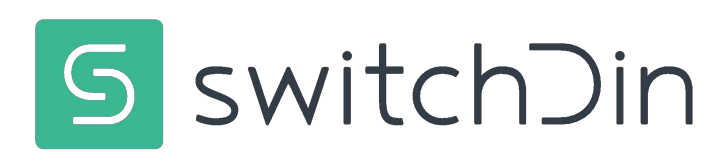

## The LED Header indicates that there is no power. What should I do?

- 1. Check the GPO is switched on and has voltage.
- 2. Check whether the micro USB connector has become dislodged from the Droplet.
- 3. Test another power supply which uses micro USB. A mobile phone charger may be suitable.
- 4. Link to video troubleshooting guide

## The LED header indicates the inverter is not connected. What should I do?

- 1. Is the inverter on the same network/subnet as the Droplet?
- 2. Is the inverter powered up?
- 3. Is the Modbus TCP port open/activated?
- 4. Is the Droplet connected to the network?
- 5. Have the cables connecting Droplets to inverters been tested for continuity?
- 6. Power cycle inverter and Droplet.

#### The Droplet will not connect to the network. What should I do?

- 1. Reboot router/modem/switch.
- 2. Check number of devices connected to the network. Home networks may have a limit of 10-20 devices.
- 3. If possible, try ethernet instead of wifi as the wifi may be weak.
- 4. Ensure password entered is correct.
- 5. Check internet connectivity of the Ethernet cable by plugging into a laptop.
- 6. IF using Ethernet, are the two lights on the ethernet port blinking. If there are no blinking lights the link is broken. Check the continuity of the Ethernet cable.
- 7. Link to video troubleshooting guide

#### The wifi network has changed. What should I do?

- 1. Reboot router/modem/switch.
- 2. Check number of devices connected to the network. Home networks may have a limit of 10-20 devices.
- 3. If possible, try ethernet instead of wifi as the wifi may be weak.
- 4. Ensure password entered is correct.
- 5. Check internet connectivity of the Ethernet cable by plugging into a laptop.
- 6. IF using Ethernet, are the two lights on the ethernet port blinking. If there are no blinking lights the link is broken. Check the continuity of the Ethernet cable.
- 7. In case of network change (or change of password), ensure the droplet iNet LED has gone Blue, and reconfigure the new WiFi using the app.
- 8. Link to video troubleshooting guide

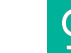

## Process for support

#### Troubleshooting

Follow the troubleshooting guide in this document and videos on support page.

#### Send information

If the Troubleshooting does not fix the issue, send the following info to **support@switchdin.com** 

- 1. Droplet ID
- 2. How is the droplet Connected to devices/inverters?
- 3. Brand/model of inverters/meters?
- 4. Description of issue and relevant troubleshooting results.

If the Droplet is connected to the internet, we will be able to remotely perform diagnostics.

#### If needed, call

If the Droplet is not connected to the internet and there is an urgent need of support,

please call our helpdesk on +61 02 4786 0426

Remote Device Tunnelling using SwitchDin Droplets

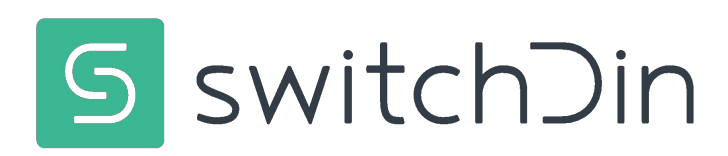

#### Overview

- The Droplet is able to curl back webserver port on a configured device.
- This provides functionality to tunnel via both port 80 (HTTP) and port 443 (HTTPS).

#### Notes

- This feature requires appropriate user account permissions contact SwitchDin support.
- Only available for devices that are successfully configured with the Droplet using the installer app.
- The actual port & availability depends on the device, and not on the Droplet.
- Only available using the web interface https://pwa.switchdin.com/
- Firefox browser preferred

# Device Tunnelling:

Steps

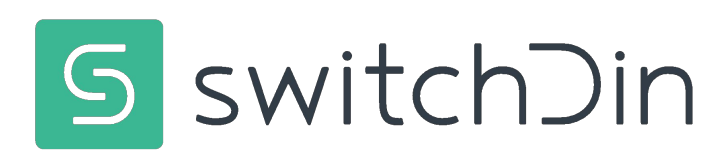

## Navigate to Equipment tab within the Unit

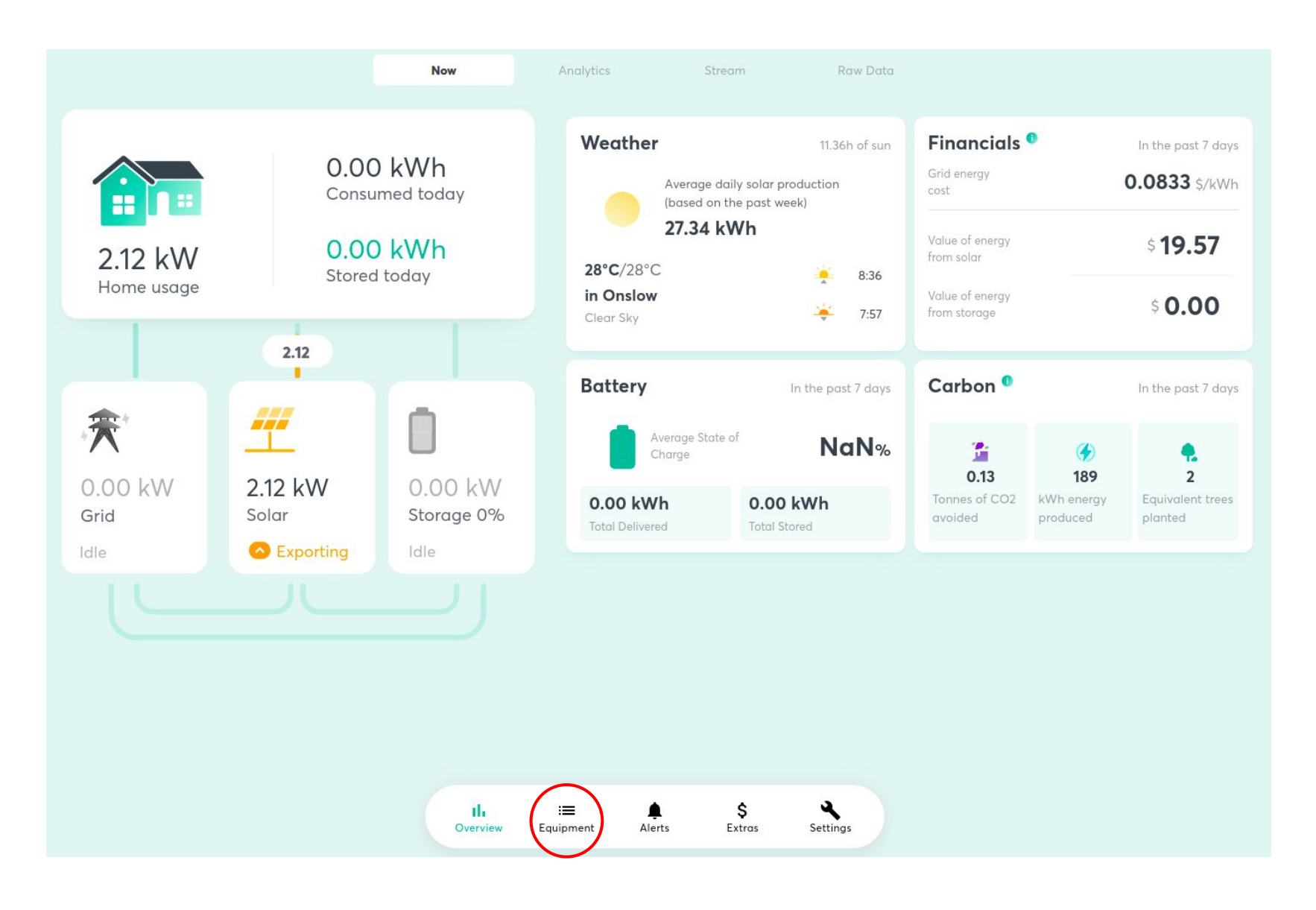

## Click on Tunnels tab

| DoubleCo25d53e - Droplet #1<br>Dratew DER<br>2 Devices<br>Status: Online Seen a minute ago |                                               | Devices                     | Controllers  | Tunnels  |  |
|--------------------------------------------------------------------------------------------|-----------------------------------------------|-----------------------------|--------------|----------|--|
| 2 Devices                                                                                  | 0001c025d53e - Droplet #1                     |                             |              |          |  |
| Status: Online Seen a minute ago                                                           | 2 Devices                                     |                             |              |          |  |
|                                                                                            | Status: Online 🔵 <sub>Seen</sub> a minute ago |                             | •            |          |  |
|                                                                                            |                                               |                             |              |          |  |
|                                                                                            |                                               |                             |              |          |  |
|                                                                                            |                                               |                             |              |          |  |
|                                                                                            |                                               |                             |              |          |  |
|                                                                                            |                                               |                             |              |          |  |
|                                                                                            |                                               |                             |              |          |  |
|                                                                                            |                                               |                             |              |          |  |
| u 🔳 S S                                                                                    |                                               |                             |              |          |  |
| u 🔳 S S                                                                                    |                                               |                             |              |          |  |
|                                                                                            |                                               |                             |              |          |  |
|                                                                                            |                                               |                             |              |          |  |
|                                                                                            |                                               |                             |              |          |  |
|                                                                                            |                                               |                             |              |          |  |
| Overview Equipment Alerts Extras Settings                                                  |                                               | ll :≣<br>Overview Equipment | Alerts Extro | Settings |  |

### Click on plus sign to create a new tunnel

| Active              |         |                      |                     | No active T         | unnels found                |     |       |                 |                          |                      |
|---------------------|---------|----------------------|---------------------|---------------------|-----------------------------|-----|-------|-----------------|--------------------------|----------------------|
| History             |         |                      |                     |                     |                             |     |       |                 |                          |                      |
| Filter              |         |                      |                     |                     |                             |     |       |                 |                          |                      |
| Fronius PV Inverter | 80 Port | Server port<br>41573 | 25-03-2021 19:16:50 | 25-03-2021 19:26:50 | Service<br>Webserver (HTTP) | TCP | FALSE | FALSE           | Multiple<br>MUST_BE_TRUE | User<br>Dhruti Patel |
| Fronius PV Inverter | 80      | 54319                | 25-03-2021 19:16:19 | 25-03-2021 19:26:19 | Webserver (HTTP)            | TCP | FALSE | FALSE           | MUST_BE_TRUE             | Dhruti Patel         |
|                     |         |                      |                     |                     |                             |     |       | ltems per page: | : 5 1-20                 | of 2 < >             |
|                     |         |                      |                     |                     |                             |     |       |                 |                          |                      |
|                     |         |                      |                     |                     |                             |     |       |                 |                          |                      |
|                     |         |                      |                     |                     |                             |     |       |                 |                          |                      |

## Select device to tunnel from the dropdown

| Create new Tunnel                                                                                                    | × Create new Tunnel                                                                  | ×                                                           |
|----------------------------------------------------------------------------------------------------|--------------------------------------------------------------------------------------|-------------------------------------------------------------|
| DEVICE LOG - 0001C025D53E                                                                                                    | DEVICE LOG - 0001C025D53E                                                            |                                                             |
| Droplet Firmware updates take place from 12:00 to 13:00 UTC. Use caution wh<br>performing Tunneling controls during this period | Droplet Firmware updates take place from 12:00 t<br>performing Tunneling controls du | to 13:00 UTC. Use caution when<br>ring this period          |
| Device *                                                                                                    | Device •<br>Fronius PV Inverter                                                      | *                                                           |
| Device is required                                                                                                    | A service will be disabled if a Tunnel is already activ                              | SWITCH TO MANUAL DEVICE IP<br>ve for ALLOW MULTIPLE = FALSE |
| CREATE NEW TUNNEL                                                                                                    | Service *<br>Webserver (HTTP)                                                        | *                                                           |
|                                                                                                    | Disable control                                                                      |                                                             |
|                                                                                                    | Disable comms                                                                        |                                                             |
|                                                                                                    | Allow multiple   MUST_BE_TRUE                                                        | -                                                           |
|                                                                                                    | Protocol *<br>TCP                                                                    |                                                             |

## Confirm the port and click on create tunnel

| Create new Tunnel             | × |
|-------------------------------|---|
| DEVICE LOG - 0001C025D53E     |   |
| Disable comms                 |   |
| Allow multiple   MUST_BE_TRUE |   |
| Protocol *<br>TCP             |   |
| Only supporting TCP           |   |
| Duration (minutes) *<br>10    |   |
| Port *<br>80                  |   |
| CREATE NEW TUNNEL             |   |

# Confirm tunnel is created & click on device to open in a new tab

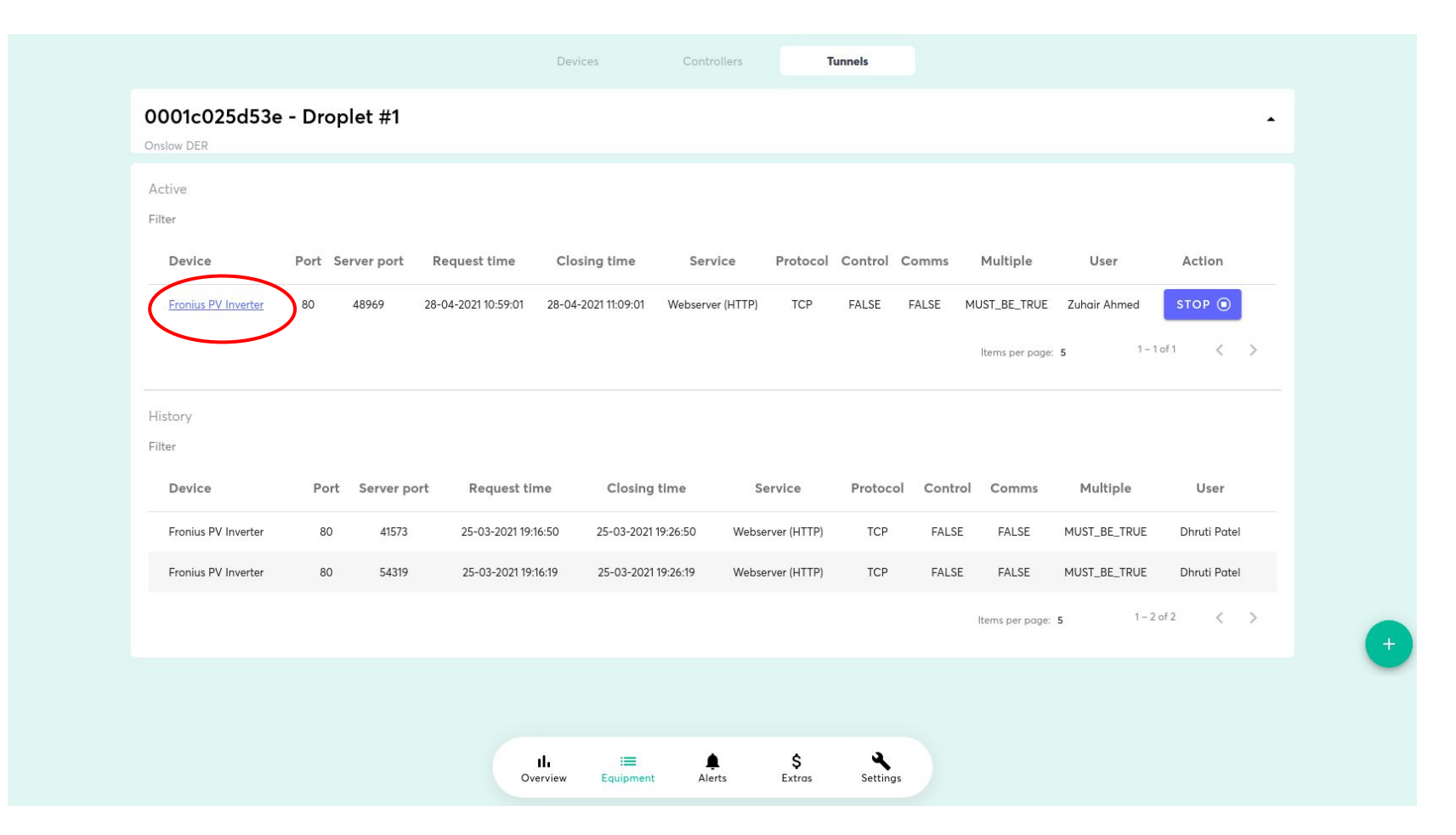

# Example: Fronius webserver landing page accessed remotely

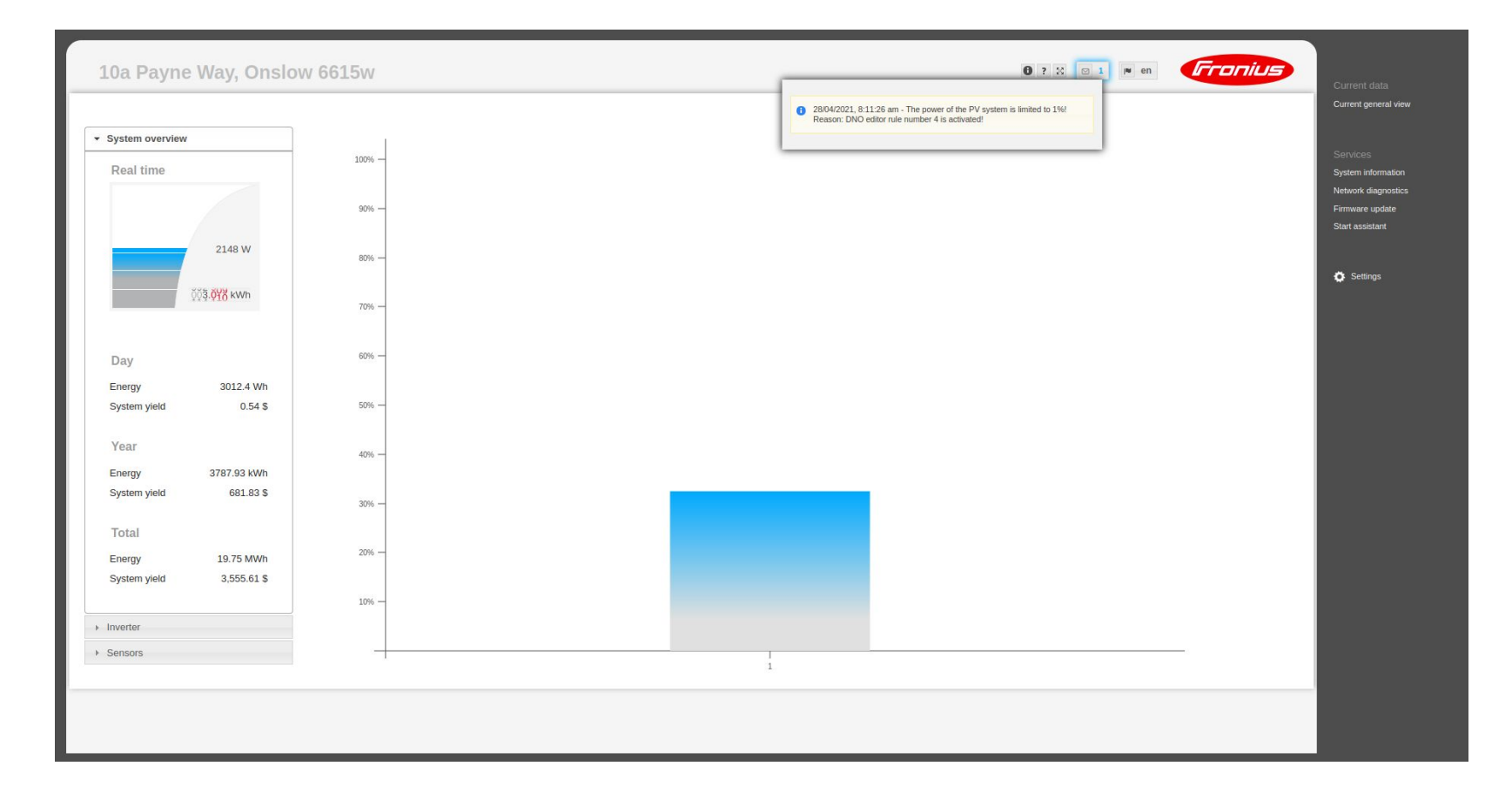

### To close the tunnel, click STOP

| Active<br>Filter    |        |              |                     |                     |                  |               |         |          |                 |              |              |
|---------------------|--------|--------------|---------------------|---------------------|------------------|---------------|---------|----------|-----------------|--------------|--------------|
| Device              | Port S | Server port  | Request time        | Closing time        | Service          | Protocol      | Control | Comms    | Multiple        | User         | Action       |
| Fronius PV Inverter | 80     | 48969        | 28-04-2021 10:59:01 | 28-04-2021 11:09:01 | Webserver (HTTP) | TCP           | FALSE   | FALSE N  | MUST_BE_TRUE    | Zuhair Ahmed | STOP         |
|                     |        |              |                     |                     |                  |               |         |          | ltems per page: | 5 1-1        | 1 of 1 < >   |
| History             |        |              |                     |                     |                  |               |         |          |                 |              |              |
| Filter              |        |              |                     |                     |                  |               |         |          |                 |              |              |
| Device              | Port   | t Server por | t Request time      | Closing             | time s           | Service       | Protoco | l Contro | l Comms         | Multiple     | User         |
| Fronius PV Inverter | 80     | 41573        | 25-03-2021 19:16:5  | 50 25-03-2021 1     | 9:26:50 Web      | server (HTTP) | TCP     | FALSE    | FALSE           | MUST_BE_TRUE | Dhruti Patel |
| Fronius PV Inverter | 80     | 54319        | 25-03-2021 19:16:1  | 9 25-03-2021 1      | 9:26:19 Web      | server (HTTP) | TCP     | FALSE    | FALSE           | MUST_BE_TRUE | Dhruti Patel |
|                     |        |              |                     |                     |                  |               |         |          | ltems per page: | 5 1-2        | 2 of 2 < >   |
|                     |        |              |                     |                     |                  |               |         |          |                 |              |              |

# Click 'yes' and confirm tunnel is closed successfully

#### Confirm

Are you sure?

Do you want to close this Tunnel? Fronius PV Inverter -Zuhair Ahmed

#### Success

Tunnel closed successfully

OK

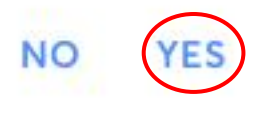

## For more information

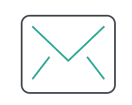

General enquiries info@switchdin.com

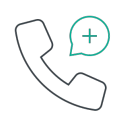

Phone +61 (0) 2 4786 0426

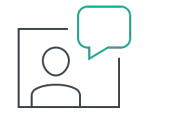

Warranty claims & support support@switchdin.com

Or visit www.switchdin.com/support

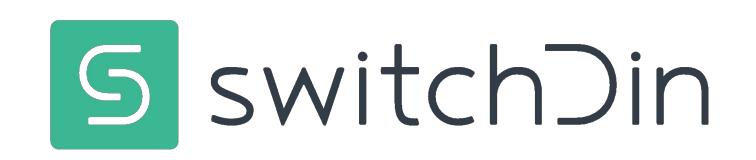